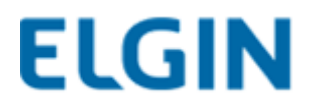

## Manual de Instalação

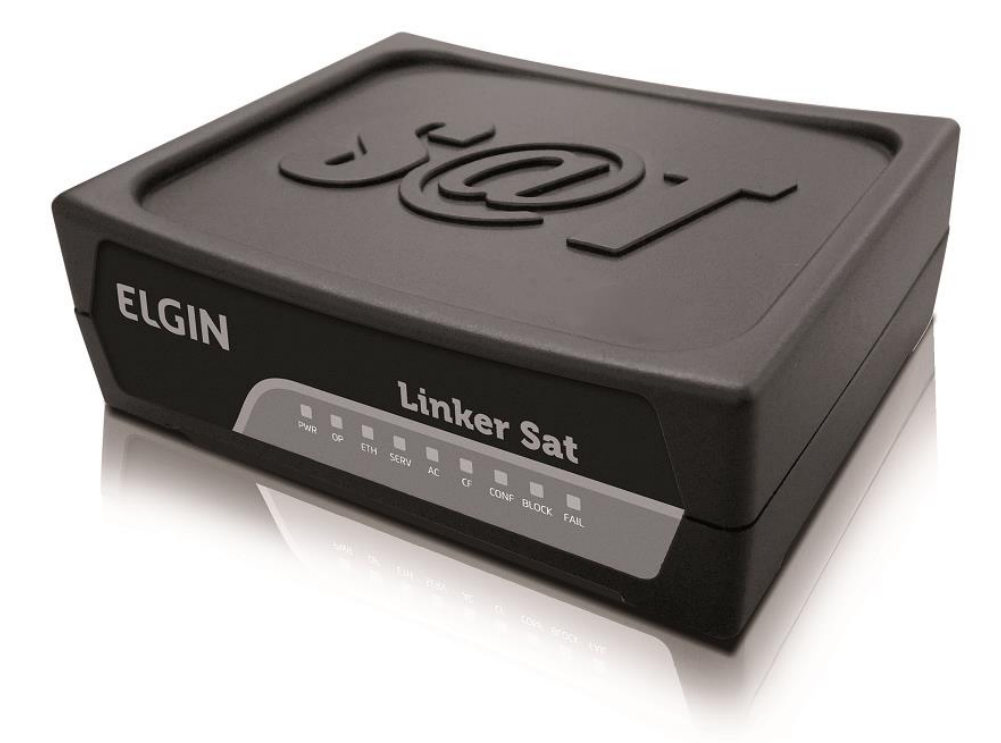

# Linker SAT - ELGIN

Versão 01.03

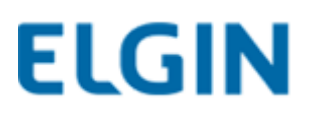

### Sumário

| Apresentação2                                    |
|--------------------------------------------------|
| Pré-requisitos para a Ativação do Linker-SAT3    |
| Conexões de Rede5                                |
| Resetando o SAT6                                 |
| Sinalização dos LEDs                             |
| Função dos LEDs9                                 |
| Instalação Física e Ativação do SAT10            |
| Instalando o Driver11                            |
| IMPORTANTE                                       |
| Instalação do Software Linker Manager15          |
| Vinculação do SAT junto à SEFAZ20                |
| Ativação do SAT no Linker Manager29              |
| Função do Block                                  |
| Criando o Código de Emergência32                 |
| Cadastro da Assinatura Digital da Software house |
| Processo de Atualização do SAT                   |
| INFORMAÇÕES IMPORTANTES                          |
| Atualizando o SAT41                              |

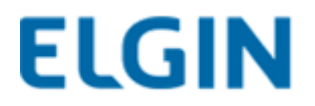

### 1. Apresentação

O Modelo: Linker SAT Elgin é um Sistema Autenticador e Transmissor de Cupons Fiscais Eletrônicos (CFe) que tem por objetivo documentar, de forma eletrônica, as operações comerciais do varejo dos contribuintes do Estado de São Paulo conforme a Portaria CAT 147, de 05/11/2012.

O equipamento Linker-SAT é um módulo composto de hardware e software embarcado, que autentica os CFe, e, por intermédio da internet, os transmite periodicamente à Secretaria da Fazenda (SEFAZ).

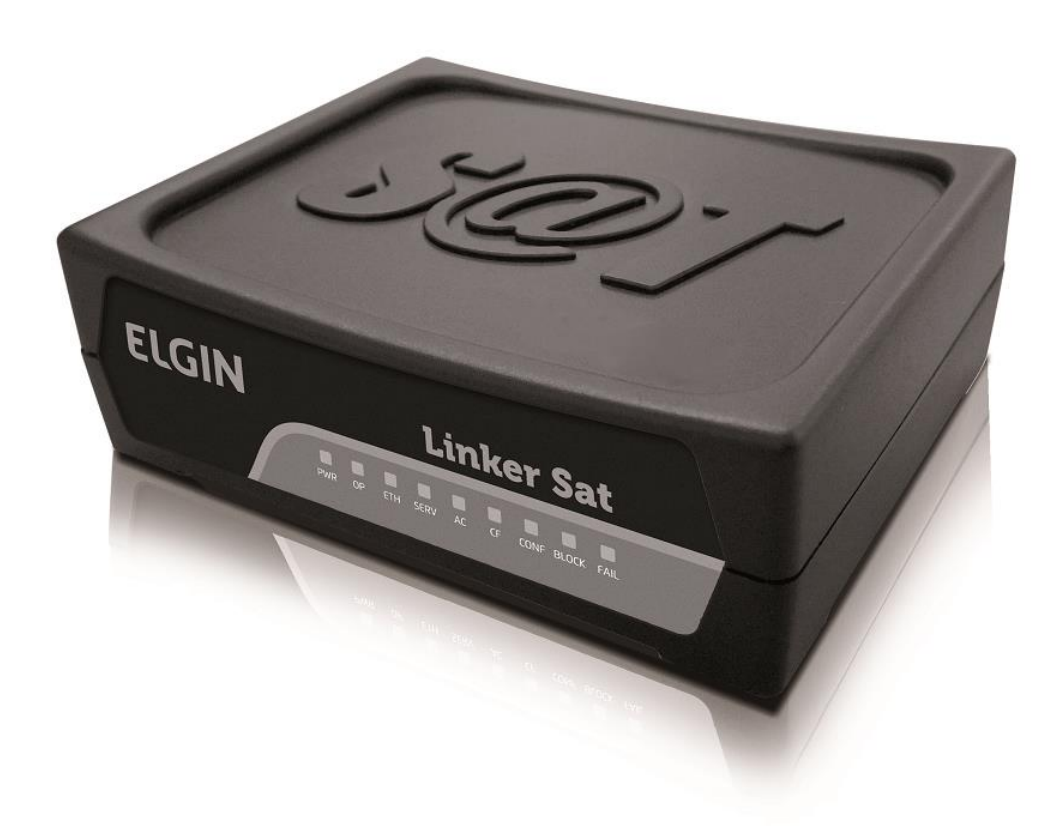

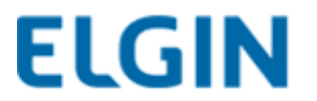

### 2. Pré-requisitos para a Ativação do LINKER-SAT

O processo de ativação do SAT como um todo, possui basicamente quatro etapas, sendo elas:

- 1- Instalação dos drivers e do aplicativo Linker Manager
- 2- Vinculação do SAT junto à SEFAZ
- 3- Ativação do SAT no Linker Manager
- 4- Vinculação da Assinatura da Software House

Para que a ativação do SAT ocorra com sucesso, é preciso que a ordem dos fatores acima seja respeitada.

Caso haja algum erro durante o processo de ativação, o LOG do SAT trará o número de descrição da causa raiz desse erro.

Para mais detalhes, consulte a tabela de especificação da SEFAZ no link:

http://www.fazenda.sp.gov.br/sat/downloads/Especificacao SAT\_v\_ER\_2\_18\_08.pdf

(Podem ocorrer atualizações das especificações sem que haja aviso prévio).

Após a vinculação do SAT junto à retaguarda da SEFAZ e instalação do driver, o contribuinte deverá realizar a configuração de rede do LINKER SAT (Verificar tópico de Configuração de Interface de Rede).

Portanto, é preciso atentar que, para o correto funcionamento do LINKER SAT, o mesmo precisa possuir acesso aos seguintes serviços externos a rede local, seja diretamente ou por meio de um Proxy de Internet:

• WebServices HTTPS: Porta TCP 443

https://wssatnacional.fazenda.sp.gov.br

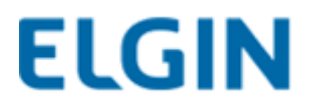

https://wssatsp.fazenda.sp.gov.br https://wssathomolog.fazenda.sp.gov.br

• Servidor de sincronismo de relógio (NTP): Porta UDP 123

ntp.cais.rnp.br

*Link de Teste das Portas TCP 443 – UDP 123:* 

http://tools.testesuavelocidade.com.br/teste-portaconexao.php

ATENÇÃO: Se o LINKER SAT for do tipo Kit de Desenvolvimento, ele já vem ativado de fábrica, então o contribuinte deve pular as etapas de ativação e realizar somente a configuração de rede (Verificar tópico de Configuração de Interface de Rede).

Dados do Kit de Desenvolvimento (LINKER SAT), que vem Ativado de Fábrica:

| Dados da Sof             | ftware House               |              |       |        |   |
|--------------------------|----------------------------|--------------|-------|--------|---|
| CNPJ:142001              | 66000166                   |              |       |        |   |
| Assinatura:              | SGR-SAT                    | SISTEMA      | DE    | GESTAO | Ε |
| RETAGUARD                | A DO SAT                   |              |       |        |   |
| Dados do Co              | ntribuinte                 |              |       |        |   |
| CNPJ: 14200 <sup>-</sup> | 166000166                  |              |       |        |   |
| Inscrição Est            | adual: 11111               | 1111111      |       |        |   |
| Inscrição Mu             | nicipal: 1111 <sup>,</sup> | 11           |       |        |   |
| Código de At             | ivação: 1234               | 56789 ou 987 | 65432 | 1      |   |

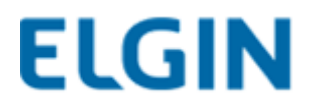

### 3.Conexões de Rede

Antes de iniciar o processo de ativação, é preciso se certificar que as conexões do LINKER SAT Elgin estão conectadas corretamente.

Todas as conexões do LINKER SAT Elgin encontram-se no painel traseiro, conforme a figura abaixo:

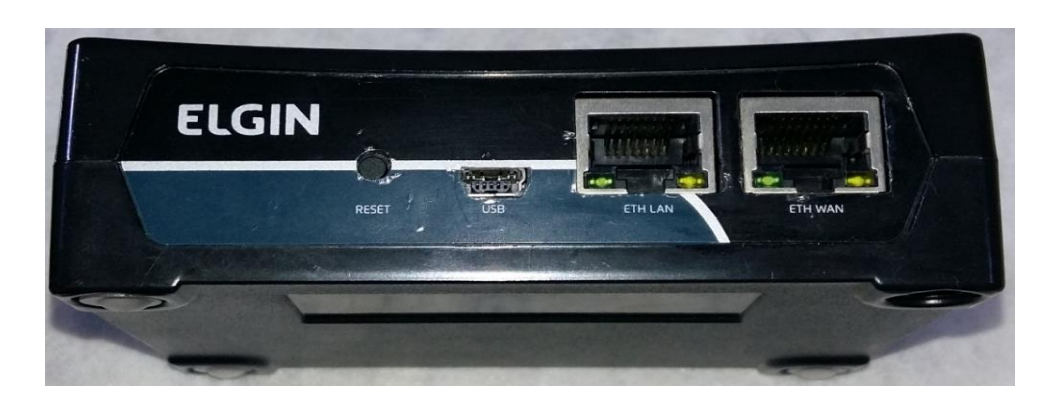

O LINKER SAT Elgin dispõe das seguintes interfaces de comunicação:

Botão Reset

Tem a função de realizar a desativação do LINKER SAT Elgin.

ATENÇÃO: O botão de reset só é utilizado durante o processo de desativação do LINKER SAT Elgin, no qual o equipamento é desvinculado do contribuinte, retornando a um estado que permite sua posterior ativação para outro contribuinte. O LINKER SAT Elgin não pode ser desativado e posteriormente ativado para o mesmo CNPJ, conforme restrição da SEFAZ.

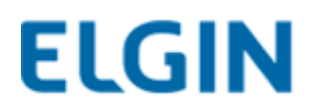

### 3.1 Resetando o SAT

O processo para resetar o SAT resume-se nos seguintes passos:

1. Acessar o SGRSAT através do endereço <u>https://satsp.fazenda.sp.gov.br/COMSAT/;</u>

2. Solicitar desativação do Linker-SAT (Equipamento -> Ações -> Solicitar Desativação do Equipamento);

3. Iniciar o Linker Manager;

4. Navegar até o menu Gerais;

5. Acionar o botão Bloquear SAT;

6. Acionar o botão Reset (Pressionar por 10 segundos)\*

OBS: O reset só será efetuado com sucesso após a SEFAZ reconhecer o pedido de bloqueio do SAT

Para mais informações acesse:

http://www.fazenda.sp.gov.br/guia/sat/desativacao.shtm

### **IMPORTANTE!** \*

O botão RESET só pode ser pressionado após o status na retaguarda da SEFAZ ser alterado para "SAT DESATIVADO". Caso o botão seja acionado antes desse status, o SAT ficará inválido.

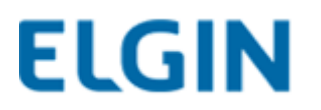

• USB mini-B

Tem a função de conectar o LINKER SAT Elgin ao Ponto de Venda (PDV) do estabelecimento comercial. O LINKER SAT Elgin recebe, através da interface USB, os comandos do Aplicativo Comercial e a alimentação de energia do (PDV).

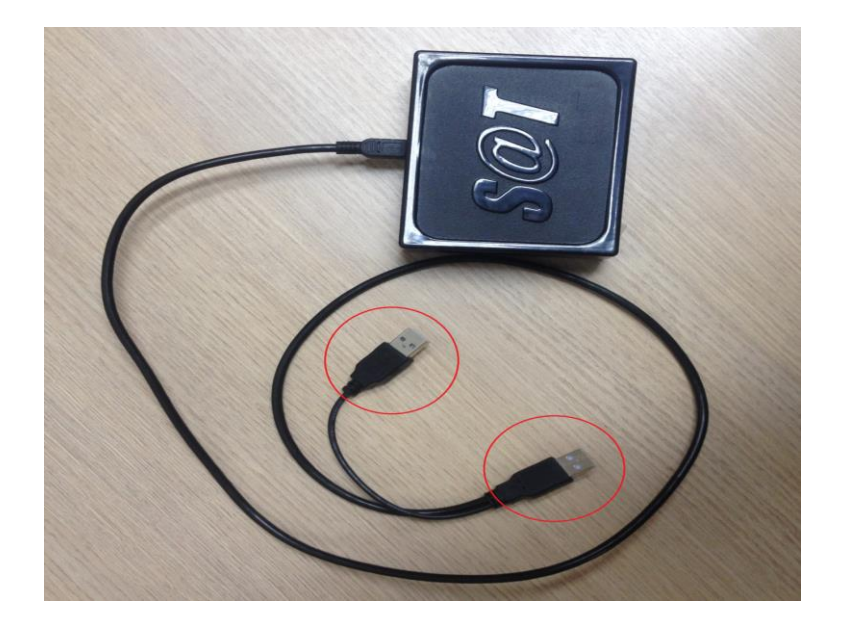

ATENÇÃO: Deve-se ligar as duas pontas do cabo USB do SAT no PC, pois caso contrário, poderá haver mau funcionamento do LINKER SAT Elgin.

• Ethernet LAN

Tem a função de conectar o PDV à rede local do estabelecimento comercial utilizando o LINKER SAT Elgin como switch auxiliar.

A interface LAN facilita a instalação do LINKER SAT Elgin em PDVs que possuem uma única interface de rede.

• Ethernet WAN

Tem a função de conectar o LINKER SAT Elgin à internet para permitir a comunicação do mesmo aos servidores da SEFAZ. A interface WAN deve obrigatoriamente possuir conectividade com à internet.

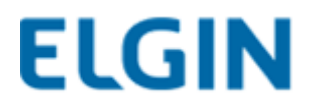

### 4. Sinalização dos LEDs

No painel frontal do LINKER SAT Elgin encontram-se os LEDs para sinalização visual do estado operacional do equipamento.

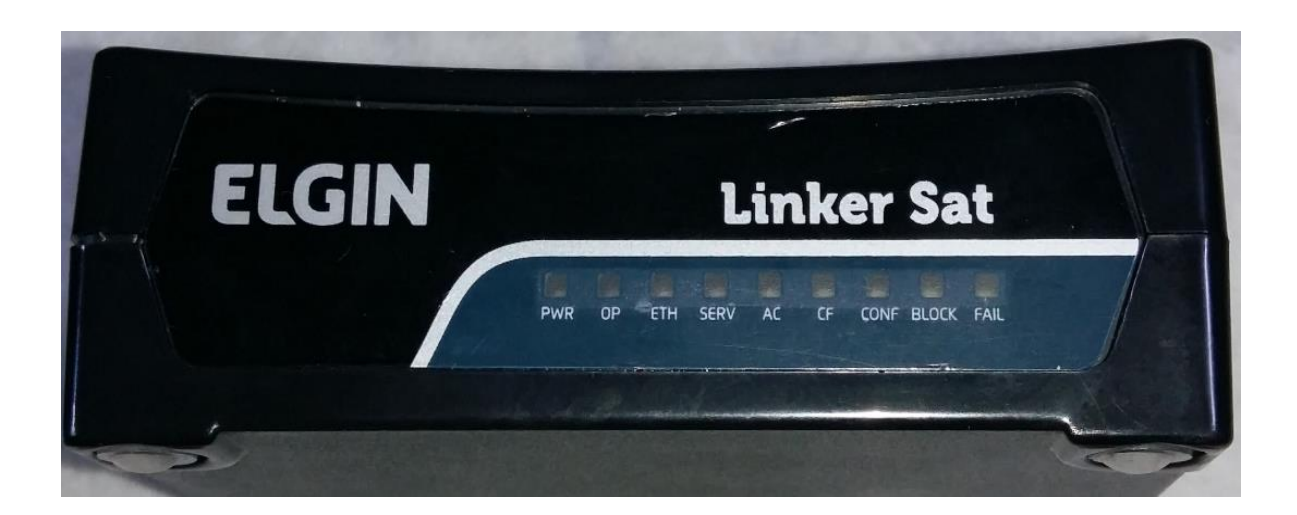

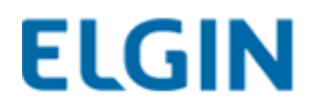

## 5.Função dos LED's

| LED   | Função                                 | Descrição                                                                                                    |
|-------|----------------------------------------|----------------------------------------------------------------------------------------------------|
| PWR   | Equipamento<br>Energizado              | Equipamento ligado à sua fonte de<br>energia                                                                                             |
| OP    | Equipamento<br>Operacional             | Equipamento pronto para receber<br>solicitações do<br>Aplicativo Comercial                                                               |
| ETH   | Comunicação<br>Rede Local              | Equipamento consegue se comunicar com<br>o<br>gateway da rede local do estabelecimento<br>comercial                                      |
| SERV  | Comunicação<br>SEFAZ                   | Equipamento consegue se comunicar com<br>a<br>SEFAZ através da Internet                                                                  |
| AC    | Comunicação<br>Aplicativo<br>Comercial | Identificação do momento em que o AC e o<br>LINKER SAT Elgin<br>estão trocando informações                                               |
| CF    | CF-e Pendente de<br>Transmissão        | Existência de um ou mais CF-e-SAT na<br>memória<br>do LINKER SAT Elgin ainda não<br>transmitidos para a SEFAZ                            |
| CONF  | Parametrização<br>Instalada            | Indicativo de que o arquivo de<br>parametrização de<br>uso foi recebido e carregado com sucesso<br>pelo<br>LINKER SAT Elgin              |
| BLOCK | Equipamento<br>Bloqueado               | Indicativo de que o equipamento foi<br>bloqueado<br>pelo Contribuinte, pela SEFAZ ou por<br>autobloqueio                                 |
| FAIL  | Suporte                                | Indicativo de que o equipamento possui<br>algum<br>tipo de falha não recuperável. Entrar em<br>contato<br>com o suporte técnico da Elgin |

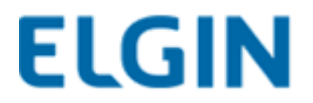

### 6.Instalação Física e Ativação do SAT

A Elgin sugere uma topologia de rede onde o LINKER SAT Elgin pode ser instalado e configurado. Nada impede que o LINKER SAT Elgin seja instalado em uma topologia de rede distinta desta aqui apresentada.

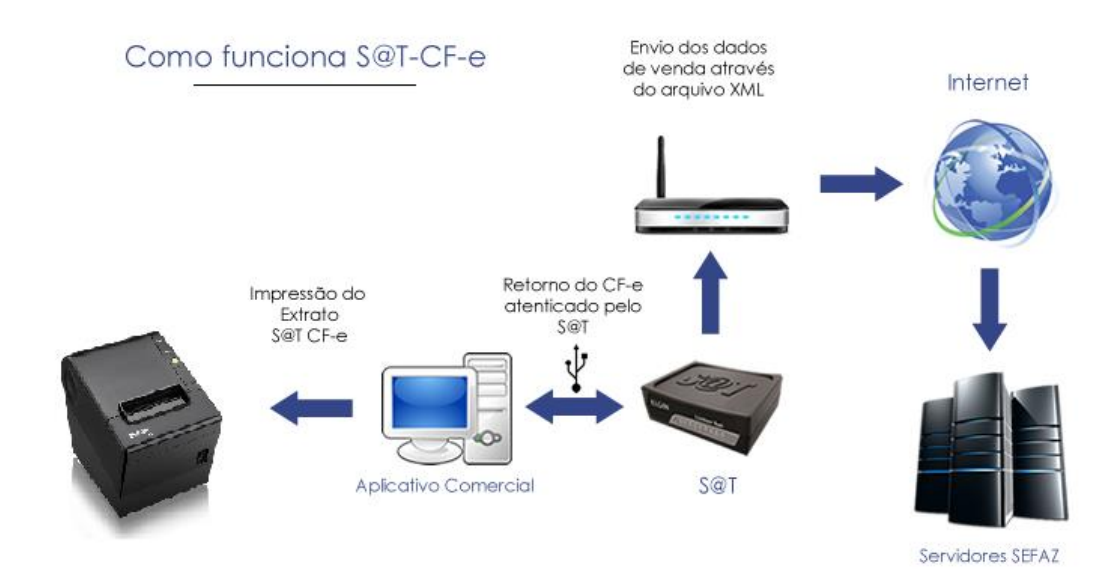

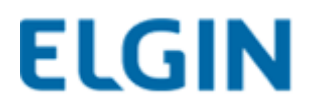

### 7.Instalando o Driver

1º Passo: Conecte o SAT à máquina para que ele seja reconhecido pelo gerenciador de dispositivos (é necessário que as duas pontas do cabo USB sejam conectadas na parte traseira do PC);

2º Passo: Clique com o botão direito sobre "Gadget Serial v2.4" e clique em "Atualizar Driver".

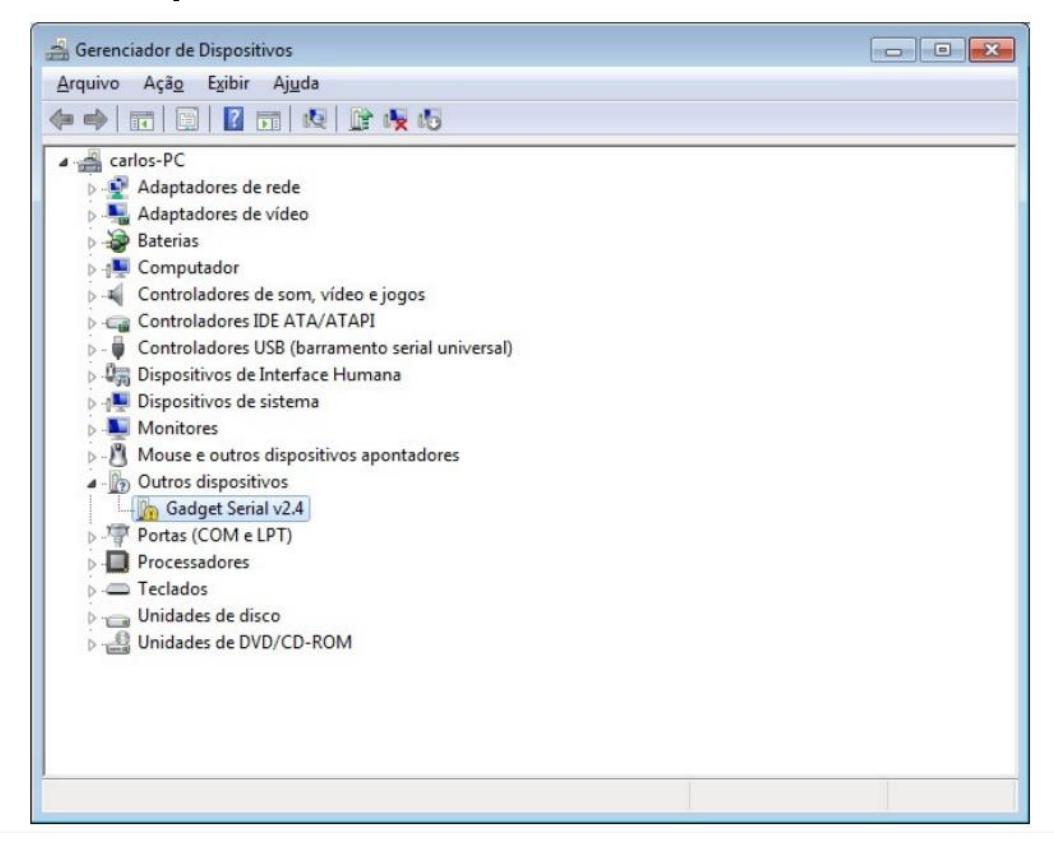

## 3º Passo: Clique em "Procurar software de driver no computador".

| Con | Pesquisar automaticamente software de driver atualizado                                                                                         |  |
|-----|----------------------------------------------------------------------------------------------------|--|
|     | driver mais recente para o seu dispositivo, a menos que você tenha desabilitado<br>esse recurso nas configurações de instalação do dispositivo. |  |
| +   | Procurar software de driver no computador<br>Localizar e instalar software manualmente.                                                         |  |

#### 4º Passo: Clique em "Avançar".

|                                                                                                    | ×   |
|----------------------------------------------------------------------------------------------------|-----|
| 🚱 🗕 Atualizar Driver - Gadget Serial (COM3)                                                                                                    |     |
| Procurar software de driver em seu computador                                                                                                    |     |
| Procurar software de driver neste local:                                                                                                    |     |
| C:\Program Files (x86)\ D_SAT                                                                                                    |     |
| ✓ Incluir subpastas                                                                                                    |     |
| Permitir que eu escolha em uma lista de <u>d</u> rivers de dispositivo no computador                                                                      |     |
| A lista mostrará o software de driver instalado compatível com o dispositivo e todos os itens de software de driver na mesma categoria que o dispositivo. |     |
| Avançar Cance                                                                                                    | lar |

## 5º Passo: Clique em "Instalar este software de driver assim mesmo".

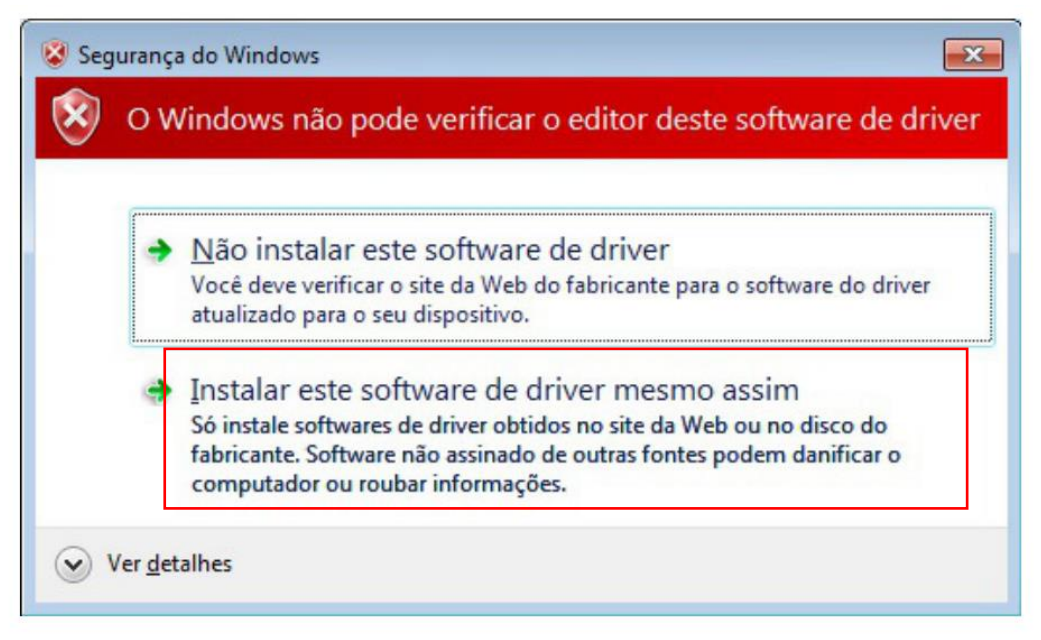

#### 6º Passo: Driver instalado.

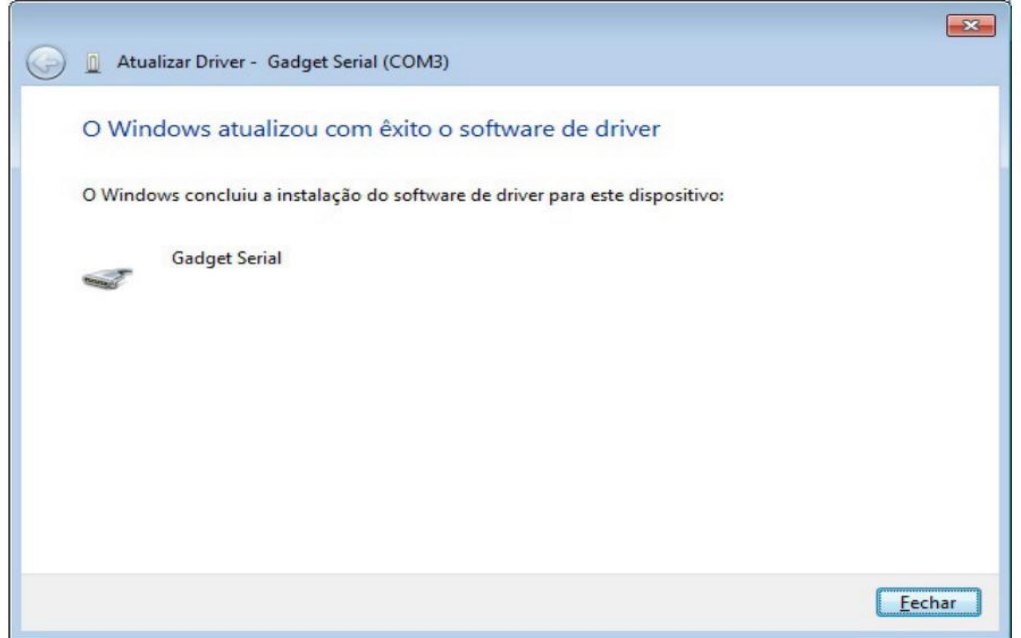

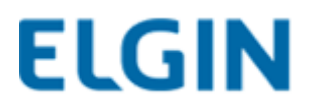

### 8.IMPORTANTE! Windows 7 / 8 / 8.1 / 10

Caso o sistema operacional seja a versão 8 ou 8.1 do Windows é preciso desativar o certificado digital do sistema para que não dê conflito com a instalação do software.

Saiba como em:

https://www.dropbox.com/s/vslj5xbjrrn7spa/instalar%20L42 %20W8.1.mp4?dI=0

(Exemplo usado para nossa impressora de etiquetas L42)

Acesse também o site:

http://www.clubeautomacaoelgin.com.br/painel#download

(Para acessar o clube automação, é necessário efetuar cadastro)

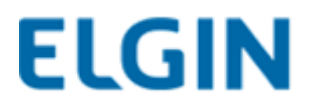

### 9. Instalação de Software Linker Manager

1º Passo: Faça download no:

www.clubeautomacaoelgin.com.br

O Software de Ativação do equipamento LINKER SAT Elgin (LINKER Manager) é necessário para realizar um conjunto de operações. As operações realizadas pelo LINKER SAT Elgin Manager são:

- Ativação do equipamento LINKER SAT Elgin;
- Associação de Assinatura da Software House com o LINKER SAT Elgin;
- Configuração de rede do LINKER SAT Elgin;
- Atualização de Firmware do LINKER SAT Elgin;
- Realização de operações fiscais no LINKER SAT Elgin;
- Bloqueio do LINKER SAT Elgin pelo contribuinte;
- Visualização dos registros de operação no LINKER SAT Elgin;
- Alteração de código de ativação no LINKER SAT Elgin;
- Consulta de Status Operacional no LINKER SAT Elgin;

#### 2º Passo: execute o programa.

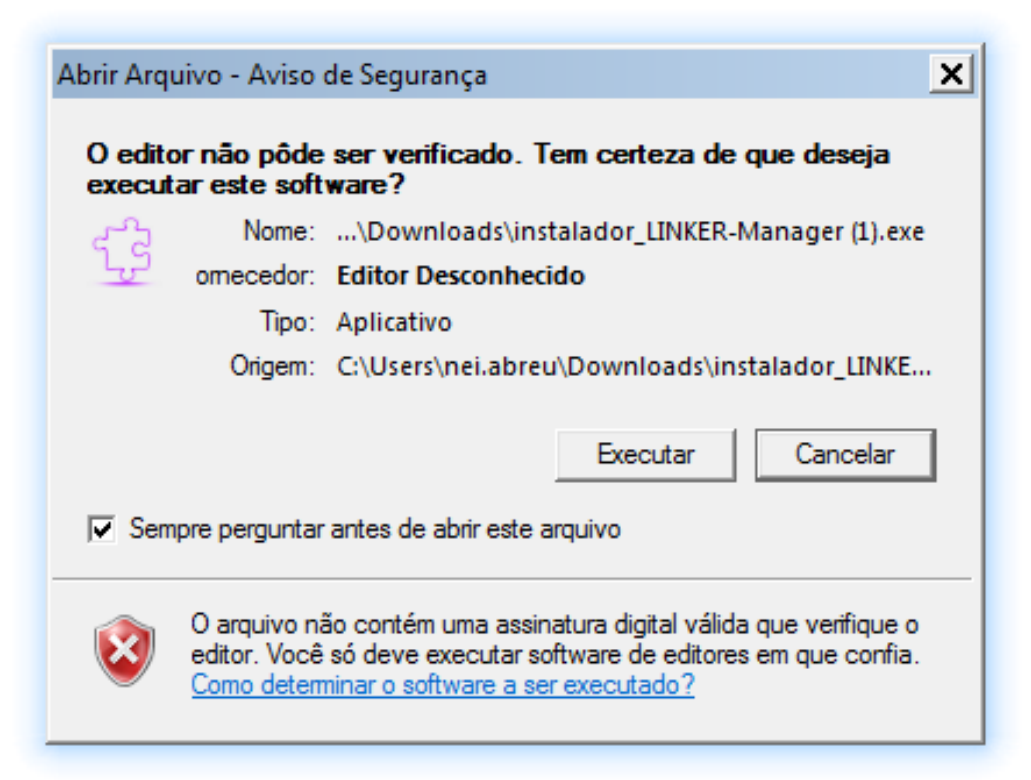

#### 3º Passo: Clique em Avançar.

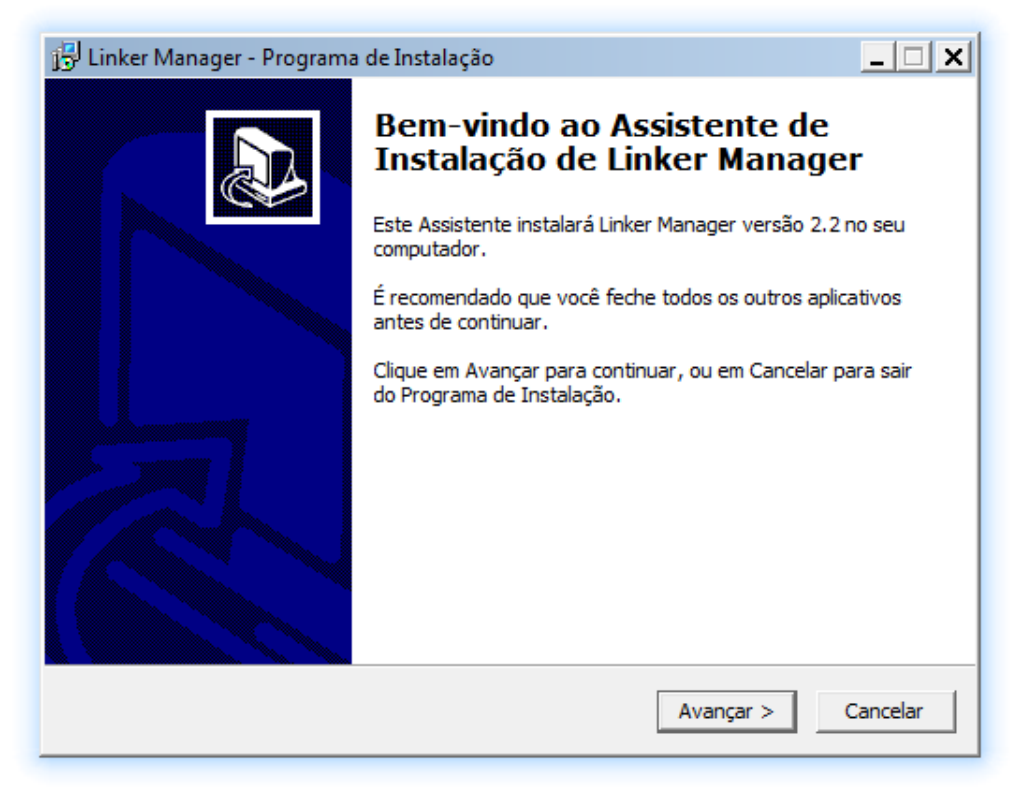

### 4º Passo: Clique em Avançar.

| 🕼 Linker Manager - Programa de Instalação                                                              |
|----------------------------------------------------------------------------------------------------|
| Selecione o Local de Destino<br>Onde Linker Manager deve ser instalado?                                |
| O Programa de Instalação instalará Linker Manager na seguinte pasta.                                   |
| Para continuar, clique em Avançar. Se você deseja escolher uma pasta diferente,<br>clique em Procurar. |
| C:\Program Files (x86)\D_SAT-MANAGER Procurar                                                          |
|                                                                                                    |
|                                                                                                    |
| São necessários pelo menos 19.2 MB de espaco livre em disco.                                           |
|                                                                                                    |
| < Voltar Avançar > Cancelar                                                                            |

### 5º Passo: Clique em Avançar.

| 🔁 Linker Manager - Programa de Instalação 📃 🗌 🗙                                                          |
|----------------------------------------------------------------------------------------------------|
| Selecionar a Pasta do Menu Iniciar<br>Onde o Programa de Instalação deve colocar os atalhos do programa? |
| O Programa de Instalação irá criar os atalhos do programa na seguinte pasta do Menu Iniciar.             |
| Clique em Avançar para continuar. Se você quiser escolher outra pasta, clique em<br>Procurar.            |
| Linker Manager Procurar                                                                                  |
|                                                                                                    |
|                                                                                                    |
| 🔲 Não criar uma pasta no Menu Iniciar                                                                    |
|                                                                                                    |
| < <u>V</u> oltar Avançar > Cancelar                                                                      |

#### 6º Passo: Clique em Avançar.

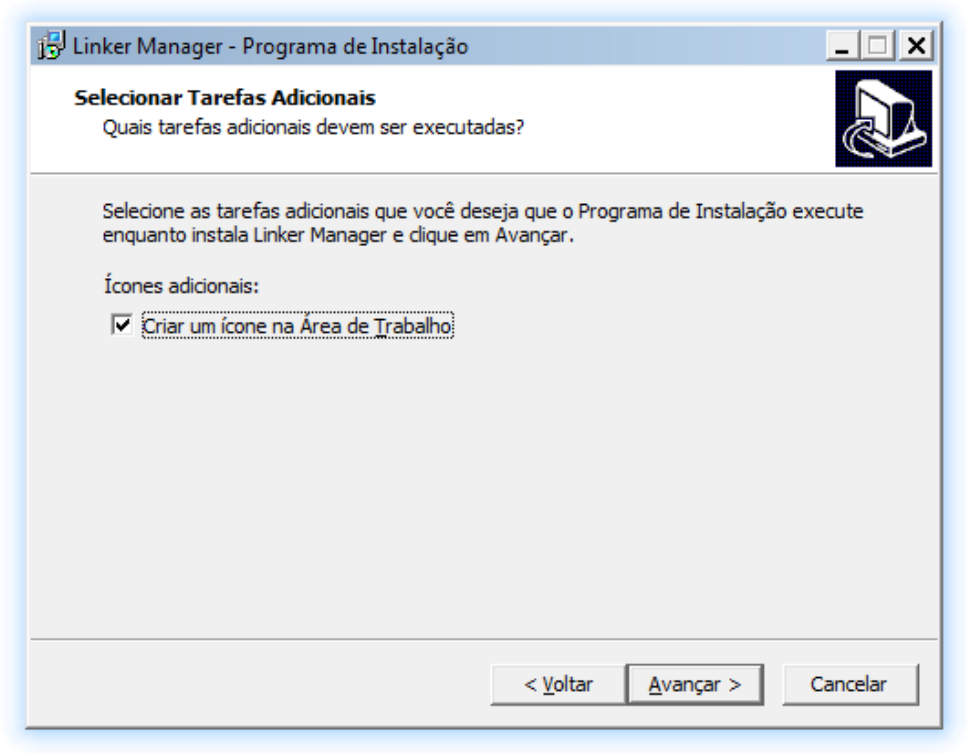

### 7º Passo: Clique em Avançar.

| 📳 Linker Manager - Programa de Instalação                                                                                      |
|----------------------------------------------------------------------------------------------------|
| Pronto para Instalar<br>O Programa de Instalação está pronto para começar a instalação de Linker<br>Manager no seu computador. |
| Clique Instalar para iniciar a instalação, ou dique em Voltar se você quer revisar ou<br>alterar alguma configuração.          |
| Local de destino:<br>C:\Program Files (x86)\D_SAT-MANAGER                                                                      |
| Pasta do Menu Iniciar:<br>Linker Manager                                                                                       |
| Tarefas adicionais:<br>Ícones adicionais:<br>Criar um ícone na Área de Trabalho                                                |
| ▼<br>▲                                                                                                    |
| < <u>V</u> oltar <u>I</u> nstalar Cancelar                                                                                     |

#### 8º Passo: Clique em concluir para abrir o programa.

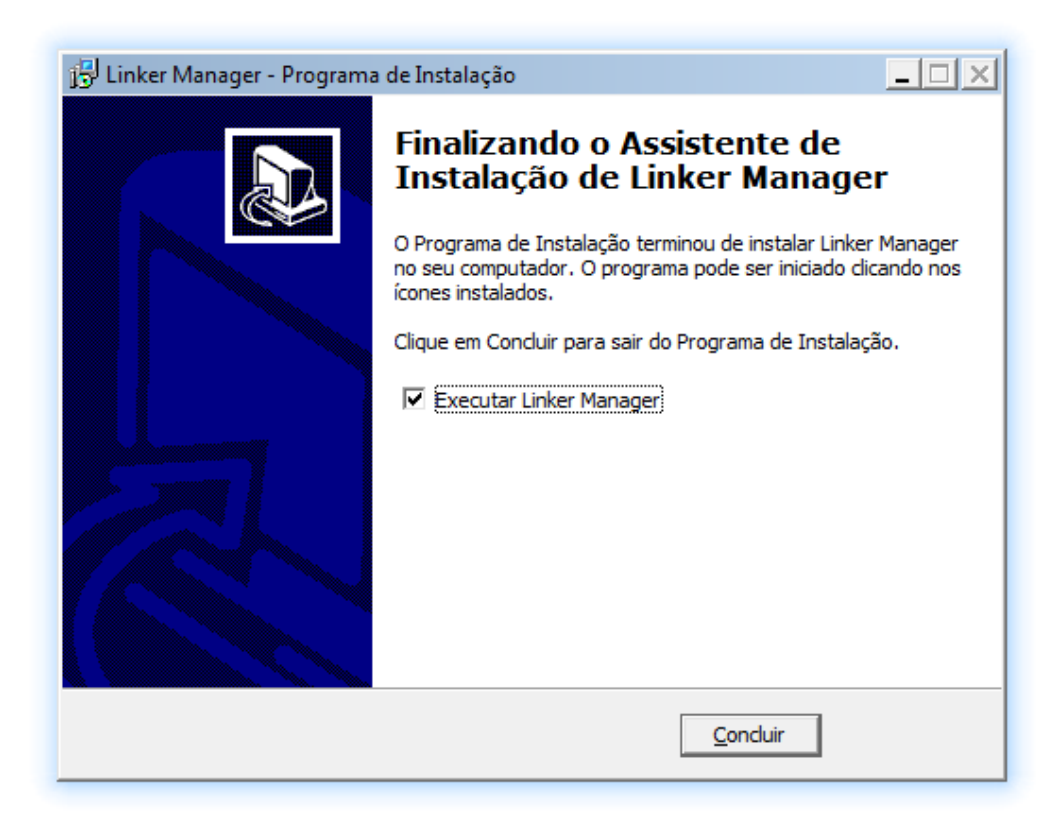

#### 9º Passo: Programa instalado com sucesso.

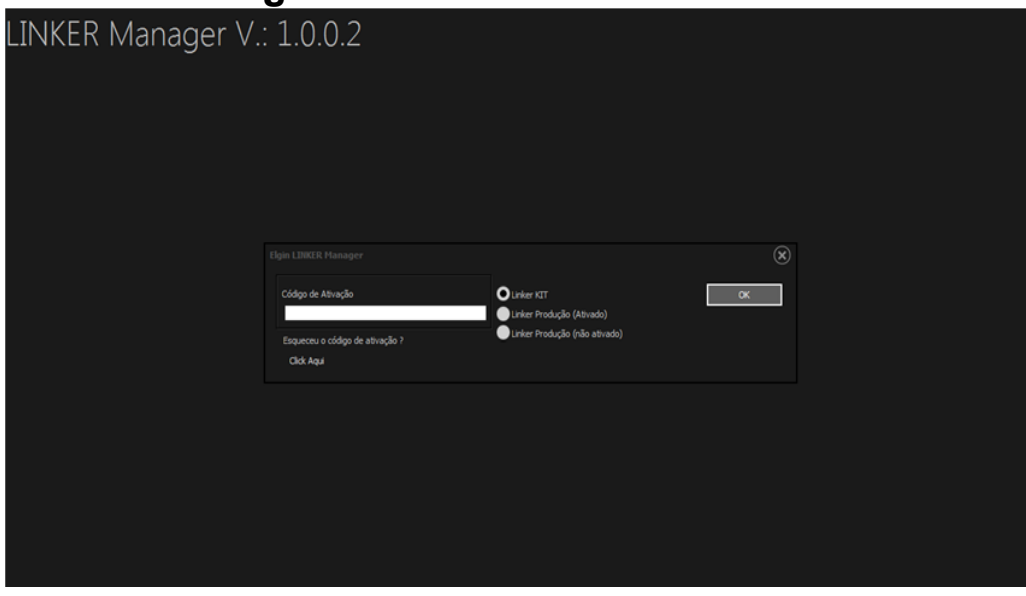

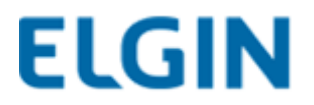

### 10. Vinculação do SAT junto à SEFAZ

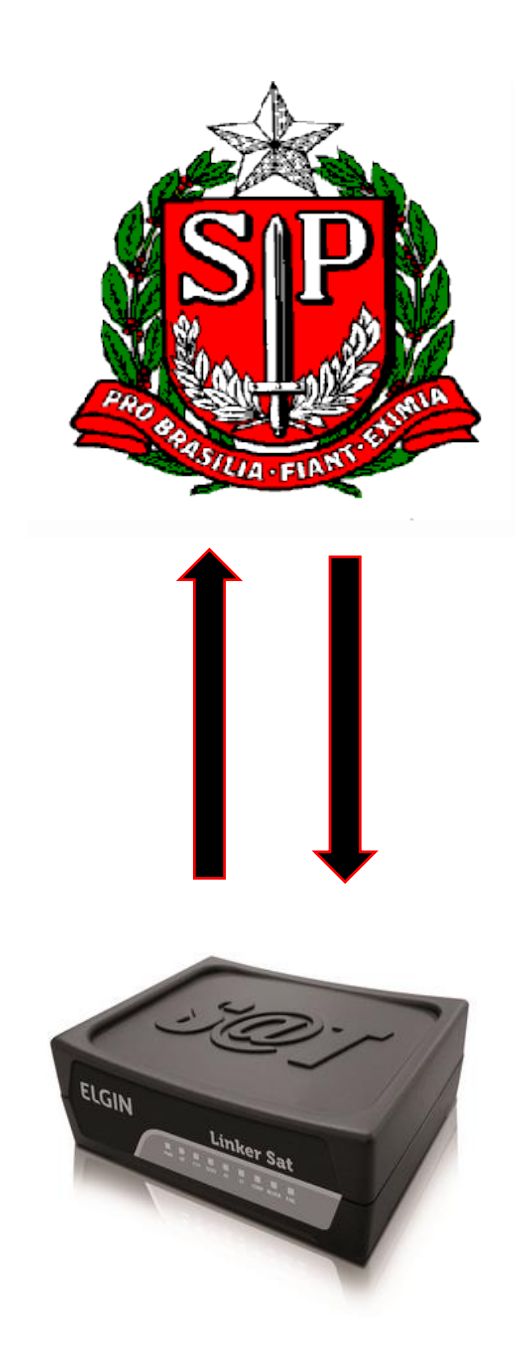

Para acessar o sistema de retaguarda da SEFAZ (SGR), acesse o link:

http://www.fazenda.sp.gov.br/sat/

## 1º Passo: Localize a opção "Acesso ao sistema de retaguarda do SAT".

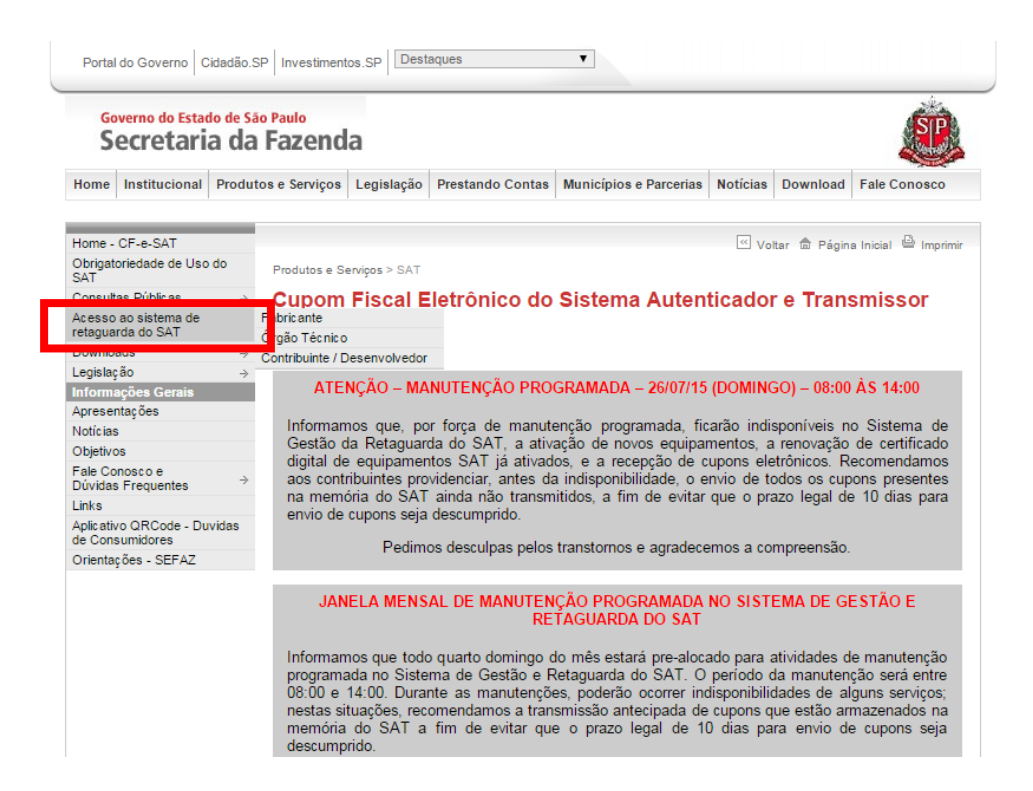

#### 2º Passo: Clique em "Contribuinte / Desenvolvedor".

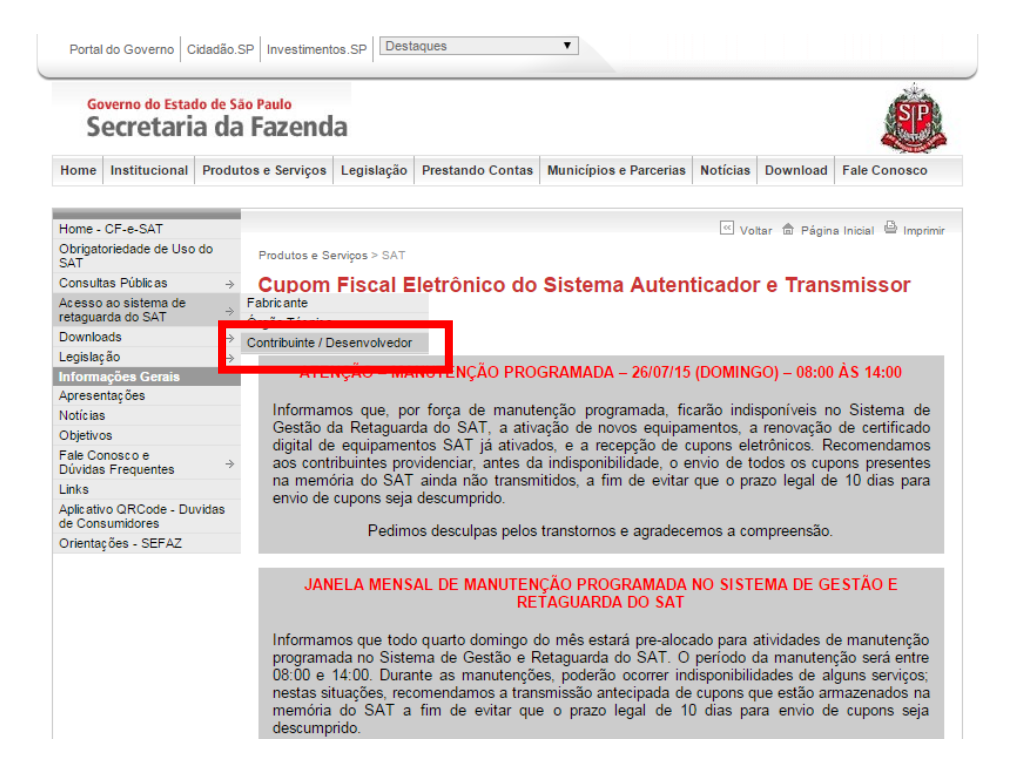

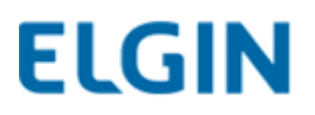

#### 3º Passo: Clique em "Acesso ao SGRSAT".

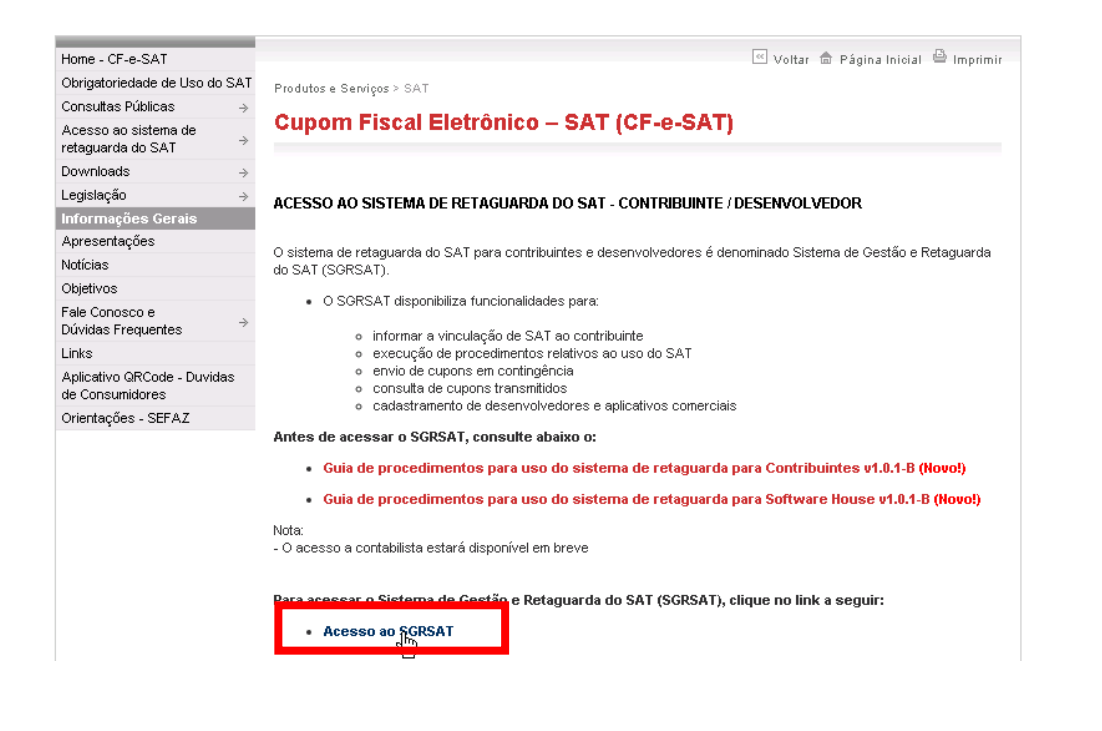

#### 4º Passo: Selecione a opção "Contribuinte".

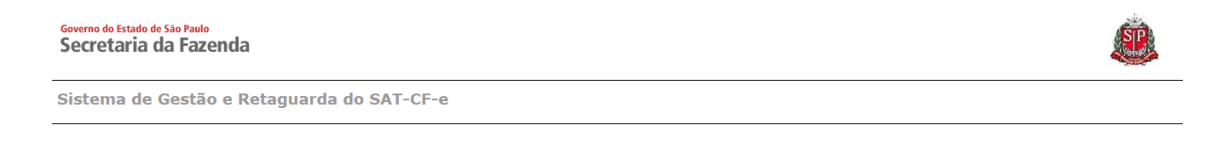

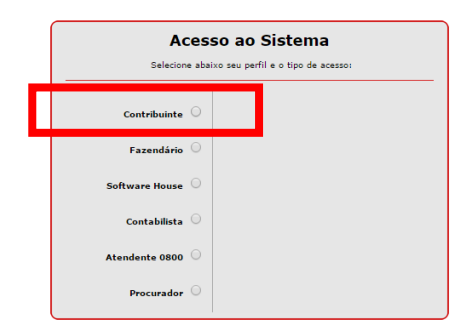

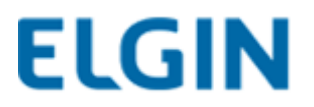

## 5º Passo: Clique em "Acesso via Certificado Digital ou Usuário e Senha".

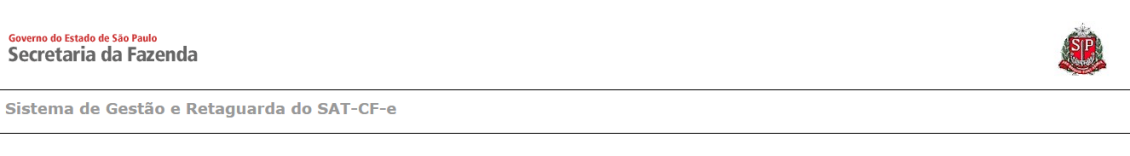

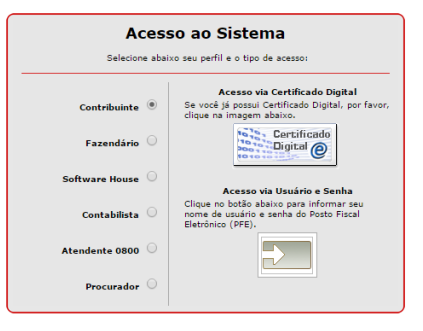

#### 6º Passo: Escolha o certificado digital do contribuinte.

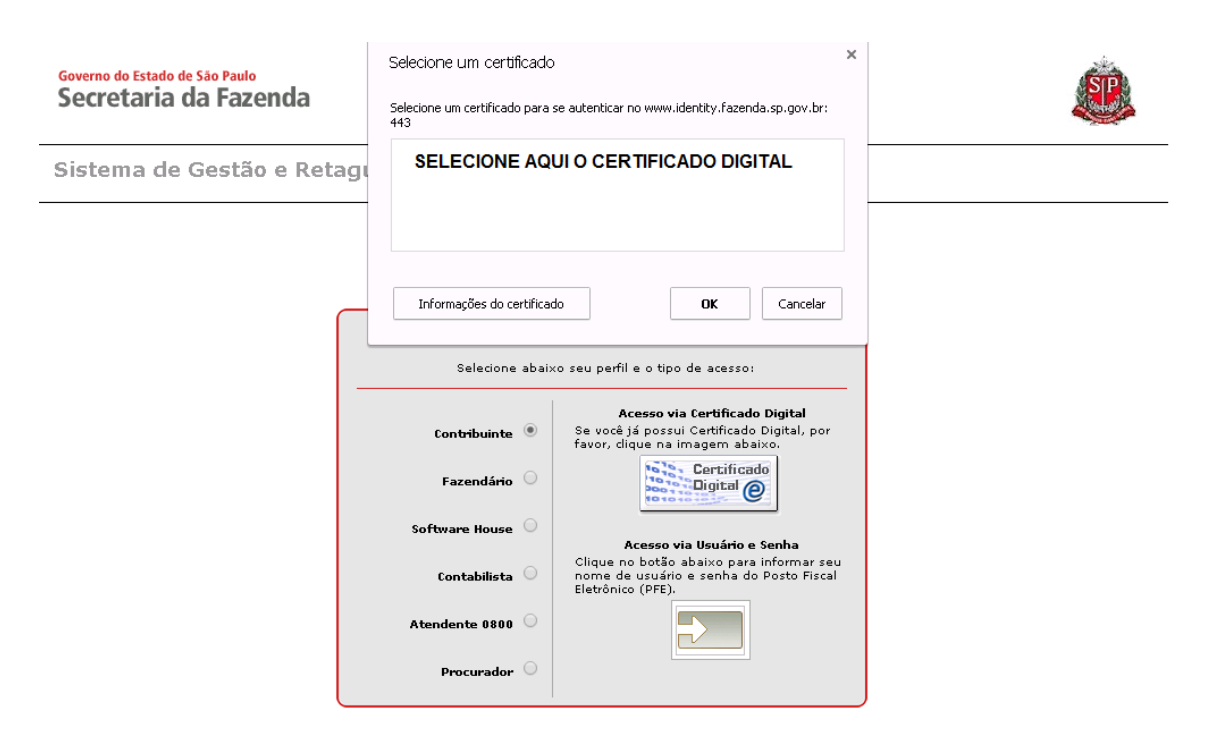

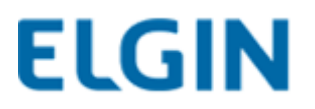

## 6.1º Passo: Insira o Usuário e a Senha do contribuinte, digite o captcha e clique em "Acessar".

| Secretaria da Fazenda |                                                 |  |
|-----------------------|-------------------------------------------------|--|
| Autenticação          |                                                 |  |
|                       |                                                 |  |
|                       | Uzuário:<br>Senha:                              |  |
|                       | Imagem de segurança(*): BOQK                    |  |
|                       | Generativa imagen:<br>Digite o texto da imagen: |  |
|                       | Acessar                                         |  |

#### 7º Passo: Digite a senha e clique em "OK".

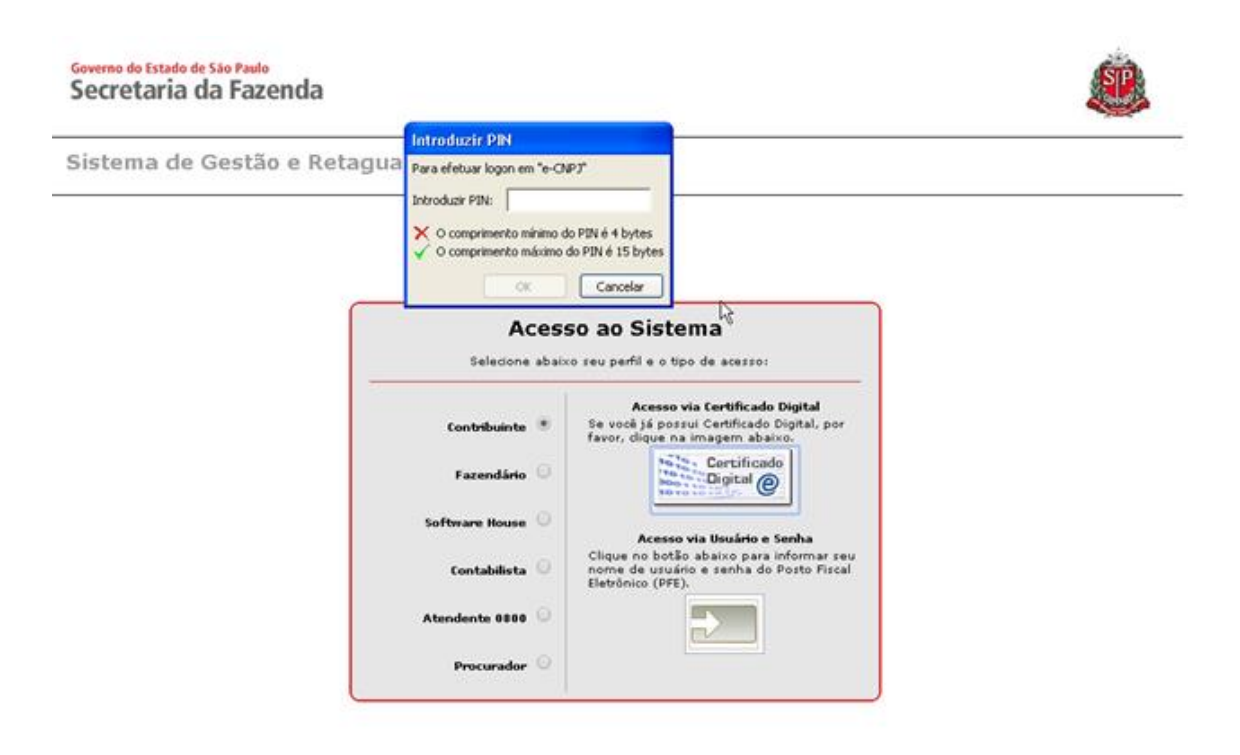

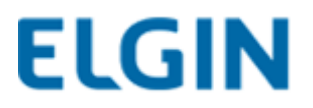

#### 8º Passo: Clique em "Equipamentos > Ações".

Governo do Estado de São Paulo Secretaria da Fazenda

Sistema de Gestão e Retaguarda do SAT-CF-e

Usuário:MARCILIO DIAS E RAMPAZO LTDA ME Data:22/07/2015 10:16 CNPJ: 05.499.372/0001-28

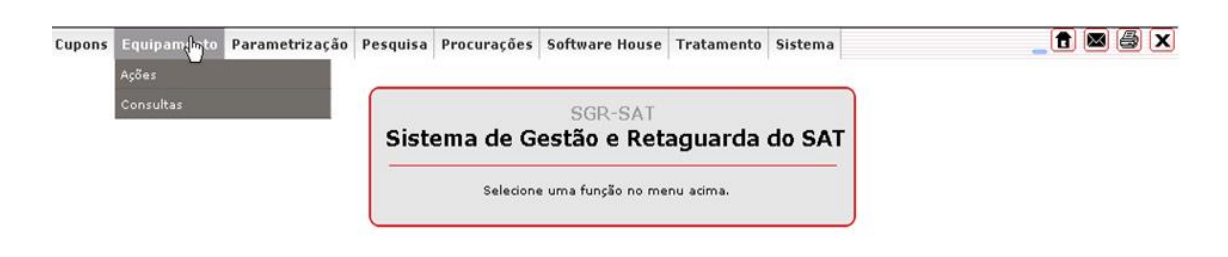

9º Passo: Escolha a opção "Vincular Equipamento SAT".

Governo do Estado de São Paulo Secretaria da Fazenda

Sistema de Gestão e Retaguarda do SAT-CF-e

Usuário:MARCILIO DIAS E RAMPAZO LTDA ME Data:22/07/2015 10:16 CNPJ: 05.499.372/0001-28

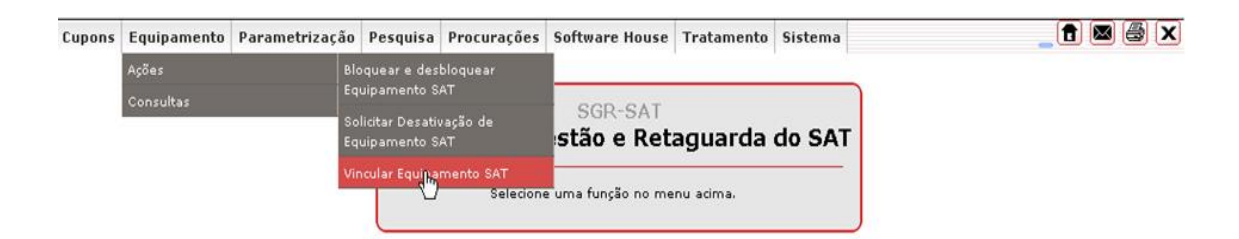

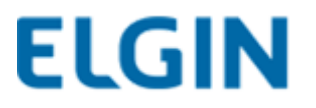

10º Passo: Preencha as informações solicitadas, marque "Aceito como válido o Certificado Digital fornecido pela Secretaria da Fazenda do Estado de São Paulo" e clique em "Enviar".

| Vinculo equipamento SAT a                                                                                                    | abaixo discriminado:                                                                                                    |
|----------------------------------------------------------------------------------------------------|----------------------------------------------------------------------------------------------------|
| io condibuilite.                                                                                                    | CNPJ:                                                                                                    |
|                                                                                                    | Razão Social:                                                                                                    |
|                                                                                                    | Número (s) de série:                                                                                                    |
|                                                                                                    | E-mail:                                                                                                    |
| TERMO DE ACEITE DE CERTIFICADO DI<br>Senhor Contribuinte,<br>Para continuidade da ativação do equip                                                                                                    | IGITAL DA SEFAZ/SP PARA O EQUIPAMENTO SAT-CF-E:                                                                                                    |
| TERMO DE ACEITE DE CERTIFICADO DI<br>Senhor Contribuinte,<br>Para continuidade da ativação do equij<br>artigo 10 da MP 2200-2, de 24/8/2001,<br>Certificado Digital oferecido sem ônus<br>Autoridade Certificadora AC-SAT da Si<br>pelo equipamento ora em ativação, par<br>Na hipótese de não aceite, a continuid<br>ficando o contribuinte ciente de que a i<br>desse certificado, tais como aquisição | IGITAL DA SEFAZ/SP PARA O EQUIPAMENTO SAT-CF-E:<br>ipamento do Sistema Autenticador e Transmissor de Cupons Fiscais Eletrônicos (SAT-CF-e), nos termos do § 2º d<br>, e dos artigos 219 e 220 da Lei nº 10.406, de 10/1/2002, solicitamos a sua declaração de aceite do uso de<br>spela Secretaria da Fazenda do Estado de São Paulo, conforme a Declaração de Práticas de Certificação da<br>EFAZ-SP (DPC AC-SAT SEFAZ-SP) como instrumento de autoria e integridade do Cupom Fiscal Eletrônico emitid<br>ra fins de produção de todos os efeitos legais atinentes a este documento fiscal.<br>dade do processo de ativação do equipamento dependerá de utilização de Certificado Digital padrão ICP-Brasil,<br>Secretaria da Fazenda do Estado de São Paulo exime-se da cobertura de quaisquer custos e suporte decorrentes<br>o, geração, instalação e manutenção, correndo estes integralmente por conta do próprio contribuinte.                                                                                                    |
| TERMO DE ACEITE DE CERTIFICADO DI<br>Senhor Contribuinte,<br>Para continuidade da ativação do equi,<br>artigo 10 da MP 2200-2, de 24/8/2001,<br>Certificado Digital oferecido sem ônus<br>Autoridade Certificadora AC-SAT da Si<br>pelo equipamento ora em ativação, par<br>Na hipótese de não aceite, a continuid<br>ficando o contribuinte ciente de que a<br>desse certificado, tais como aquisição   | IGITAL DA SEFAZ/SP PARA O EQUIPAMENTO SAT-CF-E:<br>ipamento do Sistema Autenticador e Transmissor de Cupons Fiscais Eletrônicos (SAT-CF-e), nos termos do § 2º d<br>, e dos artigos 219 e 220 da Lei nº 10.406, de 10/1/2002, solicitamos a sua declaração de aceite do uso de<br>spela Secretaria da Fazenda do Estado de São Paulo, conforme a Declaração de Práticas de Certificação da<br>SEFAZ-SP (DPC AC-SAT SEFAZ-SP) como instrumento de autoria e integridade do Cupom Fiscal Eletrônico emitid<br>ra fins de produção de todos os efeitos legais atinentes a este documento fiscal.<br>dade do processo de ativação do equipamento dependerá de utilização de Certificado Digital padrão ICP-Brasil,<br>Secretaria da Fazenda do Estado de São Paulo exime-se da cobertura de quaisquer custos e suporte decorrentes<br>o, geração, instalação e manutenção, correndo estes integralmente por conta do próprio contribuinte.<br>Demo válido o Certificado Digital formecido pela Secretaria da Fazenda do Estado de São Paulo. |

### **IMPORTANTE!**

A ativação do SAT só será feita com sucesso se o certificado usado for fornecido pela SEFAZ.

O Linker Manager não permite a ativação através do ICP-Brasil.

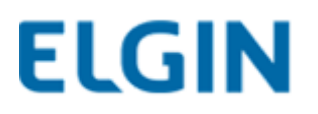

#### 11º Passo: Clique "Sim" para a confirmar os dados.

| Vir                                                                                                    | ncular Equipamento SAT                                                                                                    |
|----------------------------------------------------------------------------------------------------|----------------------------------------------------------------------------------------------------|
|                                                                                                    |                                                                                                    |
| Vinculo equipamento SAT abaixo discriminado:<br>Ao contribuinte:                                                                                                    |                                                                                                    |
| CNPJ<br>Razão Social<br>Número(s) de série<br>E-mail                                                                                                    |                                                                                                    |
| TERMO DE ACETTE DE CERTIFICADO DIGITAL DA SEFAZ/SP O<br>Senhor Contribuinte,<br>Para continuidade da ativação do equipamento do Sistema<br>artigo 10 da MP 2200-2, de 24/8/2001, e dos artigos 219 e<br>Certificado Digital oferecido sem ônus pela Secretaria da F<br>Autoridade Certificadora AC-SAT da SEFAZ-SP (DPC AC-S<br>pelo equipamento ora em ativação, para fins de produção d<br>Na hipótese de não aceite, a continuidade do processo de<br>ficando o contribuinte ciente de que a Secretaria da Fazenc | PARA O EQUIPAMENTO SAT-CF-E:<br>Autenticador e Transmissor de Cupons Fiscais Eletrônicos (SAT-CF-e), nos termos do § 2º do<br>220 da Lei nº 10.406, de 10/1/2002, solicitamos a sua declaração de aceite do uso de<br>azenda do Estado de São Paulo, conforme a Declaração de Práticas de Certificação da<br>XAT SEFAZ-SP) como instrumento de autoria e integridade do Cupom Fiscal Eletrônico emitido<br>e todos os efeitos legais atinentes a este documento fiscal.<br>ativação do equipamento dependerá de utilização de Certificado Digital padrão ICP-Brasil,<br>la do Estado de São Paulo, exime-se da cobertura de quaisquer custos e suporte decorrentes |
| desse certificado, tais como aquisição, geração, instalação                                                                                                    | e manutenção, correndo estes integralmente por conta do próprio contribuinte.<br>o Digital formecido pela Secretaria da Fazenda do Estado de São Paulo.<br>drão ICP-Brasil, através de aquisição e instalação própria junto às Autoridades<br>o integralmente com o respectivo custo.                                                                                                    |
|                                                                                                    | Confirma a informação?                                                                                                    |
|                                                                                                    |                                                                                                    |

## 12º Passo: Clique em "Confirmar" para concluir a vinculação.

| Declaro a posse do eq                             | uipamento SAT abaixo discriminado:                                                                                                    |                        |
|---------------------------------------------------|----------------------------------------------------------------------------------------------------|------------------------|
| Número de série do Ec                             | uipamento SAT: 000017831-49                                                                                                    |                        |
| CNPJ do contribuinte p                            | iossuidor: 05.499.372/0001-28<br>hvinta nasouidar: MARCILIO, DIAS & RAMRAZO LIDA , ME                                                                                                    |                        |
| E-mail: wreletronicapp                            | Boline possibility in Arcillo, bias a RAMPALO LIDA - ME<br>Bhotmail.com                                                                                                    |                        |
| TERMO ACEITE DE C                                 | ERTIFICADO DIGITAL DA SEFAZ/SP PARA EQUIPAMENTO SAT-CF-E                                                                                                    |                        |
| Senhor Contribuinte,                              |                                                                                                    |                        |
| Para continuidade da a                            | tivação do equipamento do Sistema Autenticador e Transmissor de Cupons Fiscais Eletrônicos (SAT                                                                                                    | -CF-e), nos            |
| termos do § 2º do artig<br>declaração de aceite d | o 10 da MP 2200-2, de 24/6/2001, e dos artigos 219 e 220 da Lei nº 10.406, de 10/1/2002, solicitamo<br>o uso de Certificado Dinital oferecido sem ônus nela Secretaria da Eazenda do Estado de São Paulo | is a sua<br>conforme a |
| Declaração de Prática                             | s de Certificação da Autoridade Certificadora AC-SAT da SEFAZ-SP (DPC AC-SAT SEFAZ-SP) como                                                                                                    | instrumento            |
| de autoria e integridad                           | e do Cupom Fiscal Eletrônico emitido pelo equipamento ora em ativação, para fins de produção de to                                                                                                    | dos os efeitos         |
| legais atinentes a este<br>Na hipótese de não ac  | , documento tiscal.<br>eite, a continuidade do processo de ativação do equipamento dependerá de utilização de Certificado I                                                                              | Digital padrão         |
| ICP-Brasil, ficando o c                           | ontribuinte ciente de que a Secretaria da Fazenda do Estado de São Paulo exime-se da cobertura de                                                                                                    | quaisquer              |
| custos e suporte deco<br>conta do próprio contri  | rrentes desse certificado, tais como aquisição, geração, instalação e manutenção, correndo estes int<br>buinte.                                                                                          | egralmente po          |
| Aceito como válido o C                            | ertificado Digital fornecido pela Secretaria da Fazenda do Estado de São Paulo.                                                                                                    |                        |
|                                                   |                                                                                                    |                        |
|                                                   |                                                                                                    |                        |

#### 13º Passo: Vinculação Feita com Sucesso.

| Declaração de Práticas d<br>de autoria e integridade d<br>legais atinentes a este documento fiscal.<br>Na hipótese de não aceite, a continuidade do processo de ativação do equipamento dependerá de utili<br>ICP-Brasil, ficando o contribuinte ciente de que a Secretaria da Fazenda do Estado de São Paulo exin<br>custos e suporte decorrentes desse certificado, tais como aquisição, geração, instalação e manutenç<br>conta do próprio contribuinte.<br>Aceito como válido o Certificado Digital fornecido pela Secretaria da Fazenda do Estado de São Paulo | São Paulo, contorme a<br>SP) como instrument<br>ição de todos os efeit<br>utilização de Certificado Digital padri<br>exime-se da cobertura de quaisquer<br>enção, correndo estes integralmente<br>aulo. |
|----------------------------------------------------------------------------------------------------|----------------------------------------------------------------------------------------------------|
|----------------------------------------------------------------------------------------------------|----------------------------------------------------------------------------------------------------|

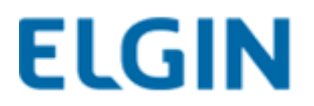

### 11. Ativação do SAT no Linker Manager

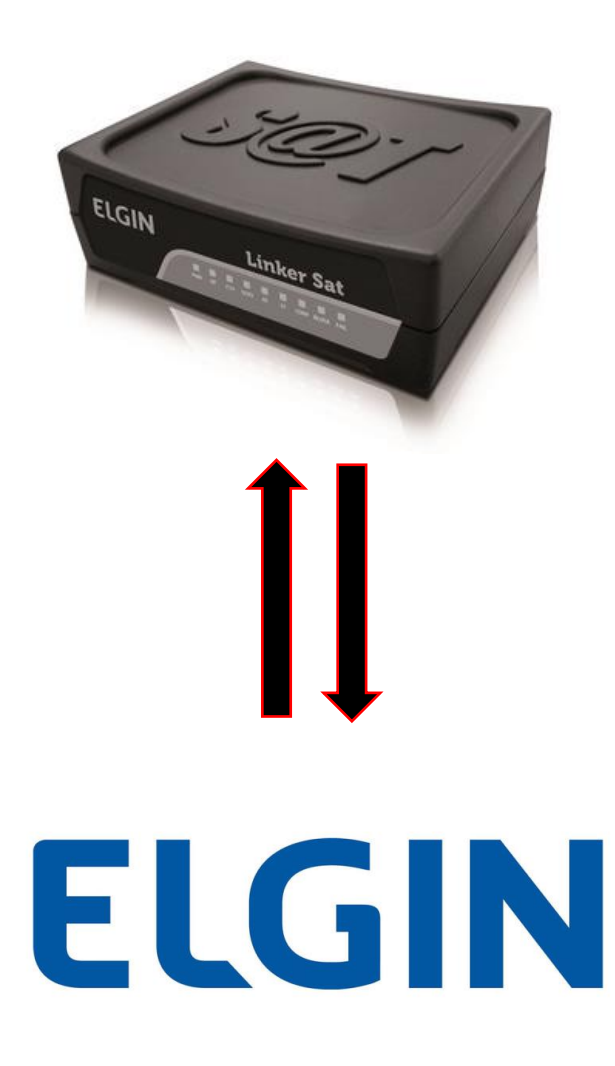

Para download da versão mais atual do Linker Manager, acessar:

www.clubeautomacaoelgin.com.br

(É necessário efetuar cadastro no site)

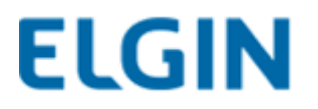

1º Passo: Selecione a opção "Linker Produção (não ativado) e clique em "OK" sem preencher o Código de Ativação.

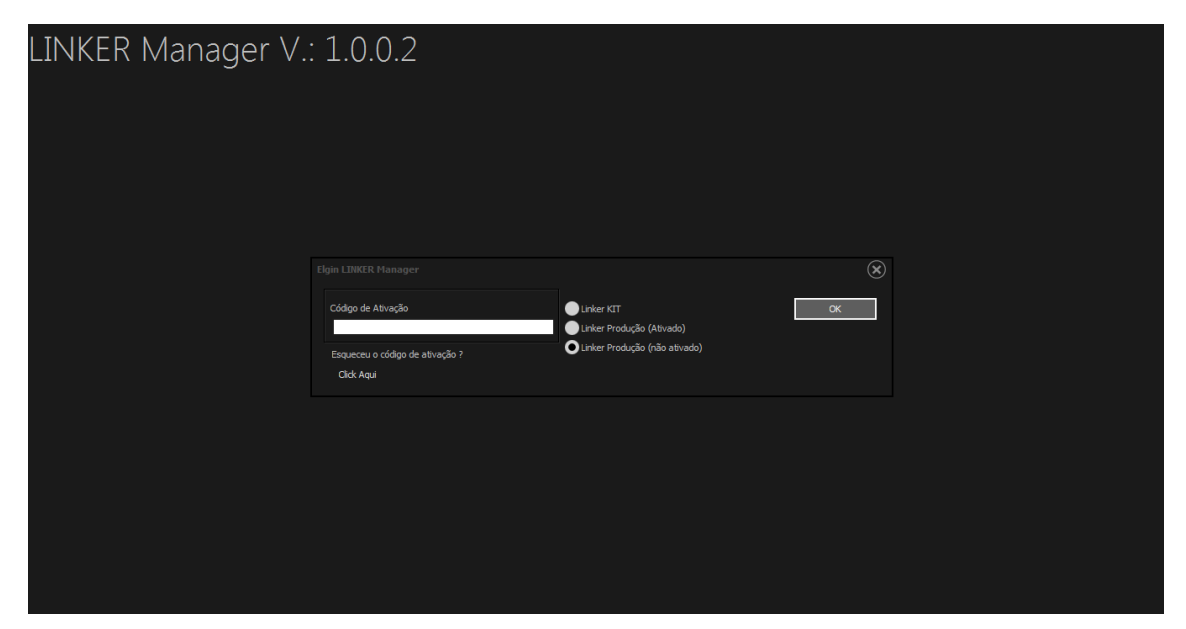

### **IMPORTANTE!**

Começaremos a ativação do SAT escolhendo a opção "Linker Produção (não ativado)."

\* Dentro desse menu é onde nós iremos criar o código de ativação (recomendado 9 dígitos numéricos) para prosseguir com a ativação.

Caso não seja feito dessa maneira, será apresentada a mensagem de Código de Ativação Inválido, com o excesso de tentativas a luz de "block" no SAT ficará acesa.

Caso bloqueie o SAT, NÃO TENTAR COLOCAR O CODIGO DE ATIVAÇÃO. Aguarde até que o block se apague.

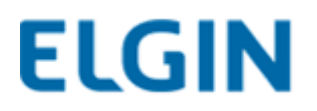

### 11.1Função Block

Quando tentamos ativar o SAT sem que antes siga-se o passo para a criação do código de ativação a luz de bloqueio acenderá.

Quando isso ocorre devemos aguardar até que o SAT desbloqueie automaticamente após 2 minutos.

Caso seja feita a tentativa de recuperação do código, o tempo de bloqueio aumentará de acordo com os parâmetros da tabela abaixo:

| Número de tentativas | Tempo de bloqueio em minutos |
|----------------------|------------------------------|
| 3                    | 2                            |
| 6                    | 4                            |
| 9                    | 8                            |
| 12                   | 16                           |
| 15                   | 32                           |
| 18                   | 64                           |
| 21                   | 128                          |
| 24                   | 256                          |
| 27                   | 512                          |
| 30                   | 1024                         |
| 33                   | 2048                         |
| 36                   | 4096                         |

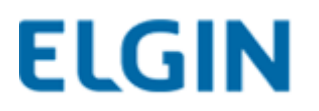

### 11.2 Criando o Código de Emergência

Caso o cliente não possua mais a caixa que acompanha o SAT e necessite do código de emergência para uma eventual recuperação do código de ativação, existe um padrão para a criação desse código, que se dá a partir do número de série do equipamento.

O número de série do SAT é comumente composto por três ou quatro números zero, o número de série em si e os dois últimos dígitos, sendo os dois últimos o dígito verificador.

No processo de criação do código de emergência, iremos considerar apenas um zero e os dois últimos números (dígito verificador). Após isso, inclua os números "654" no começo do código. O código de emergência precisa conter um total de 9 dígitos.

Exemplo:

SAT N/S: 000075395-15 >> 000075395-15

Código de emergência = <u>654</u>075395 (total de 9 dígitos)

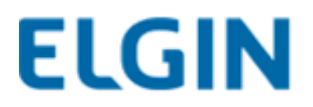

### 2º Passo: Clique em "Rede SAT".

| LINKER Manager V.: 1.0.0.2                     |          |
|------------------------------------------------|----------|
| Configuração<br>Rede SAT Ativar SAT Assinatura | Operação |
|                                                |          |
|                                                |          |
|                                                |          |
|                                                |          |

3º Passo: Configure a rede com os parâmetros necessários e clique na seta verde.

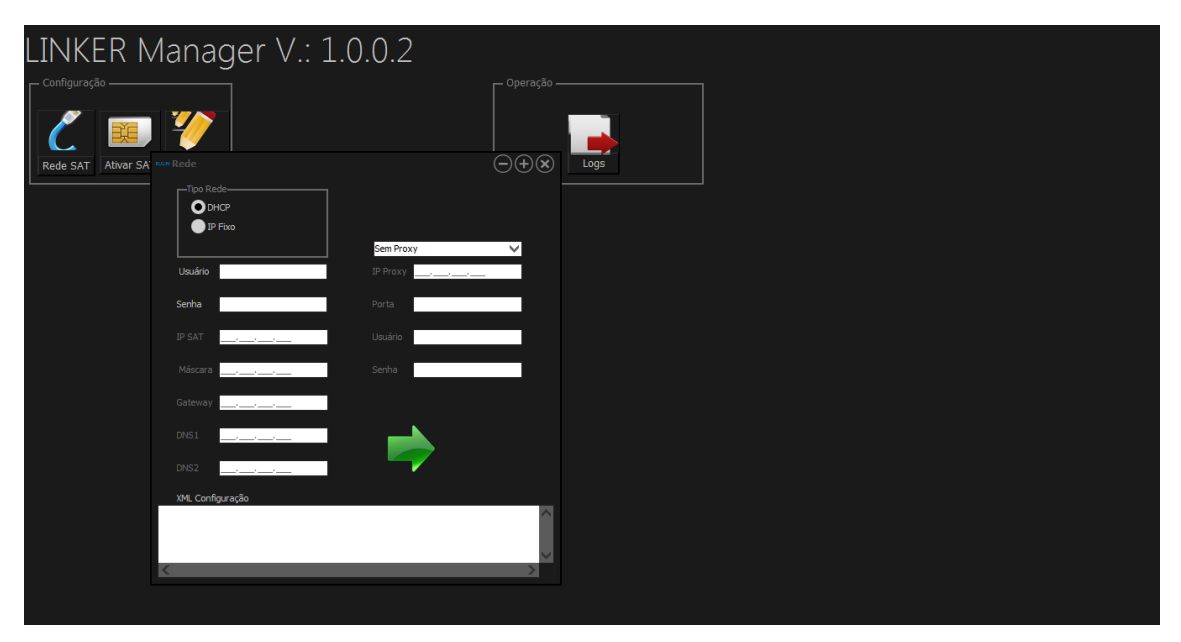

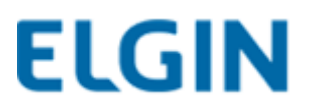

4º Passo: Clique em "OK" no caso da rede ter sido configurada de maneira correta

| LINKER Manager \                                                                                                    | /.: 1.0.0.3                                                              |  |
|----------------------------------------------------------------------------------------------------|--------------------------------------------------------------------------|--|
|                                                                                                    |                                                                          |  |
| Top Rede                                                                                                    | Sem Proxy                                                                |  |
| Usudrio Serha                                                                                                    | P Proor Elbgin Linker Manager Codgo: 12000. Reds Carl/gurada con Sucesso |  |
| Mascara                                                                                                    |                                                                          |  |
| Litica<br>1998. Configuração<br><rbani version="*1.0*?">   <config> <tpolitier< th=""><th>ETHE c/kpolnier&gt;clipolan&gt;CHCP-c/kpolan</th><th></th></tpolitier<></config></rbani> | ETHE c/kpolnier>clipolan>CHCP-c/kpolan                                   |  |
| <u>I</u>                                                                                                    |                                                                          |  |

5º passo: Clique em "Ativar SAT"

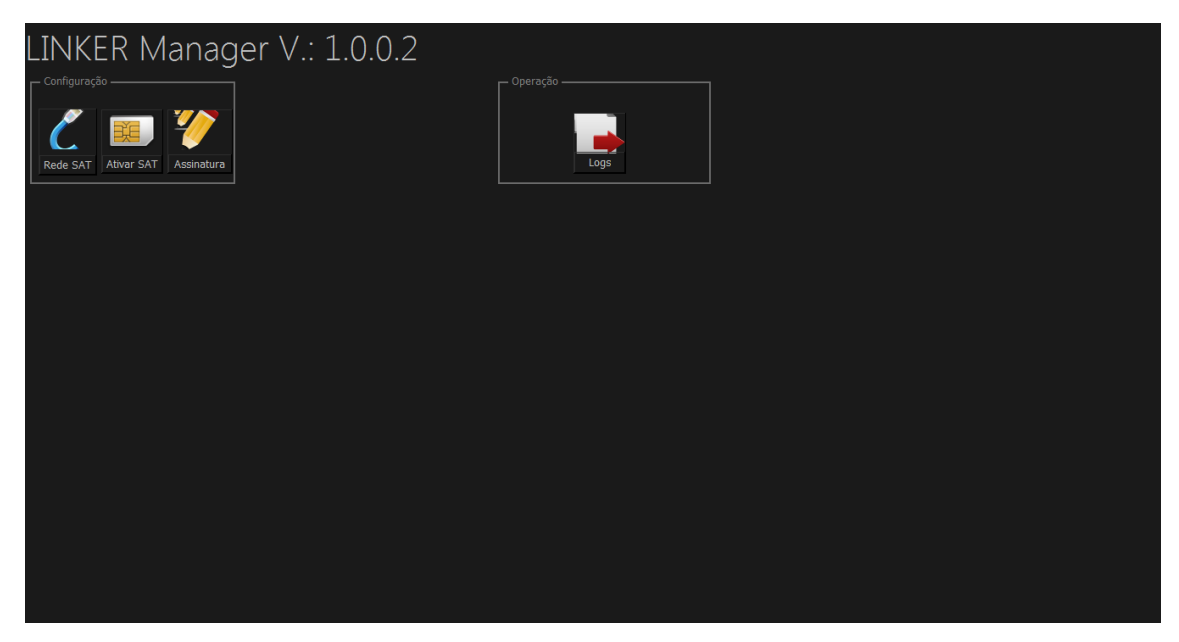

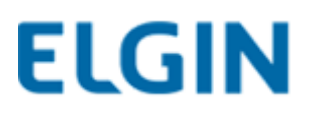

6º Passo: Verifique os parâmetros e clique em "OK"

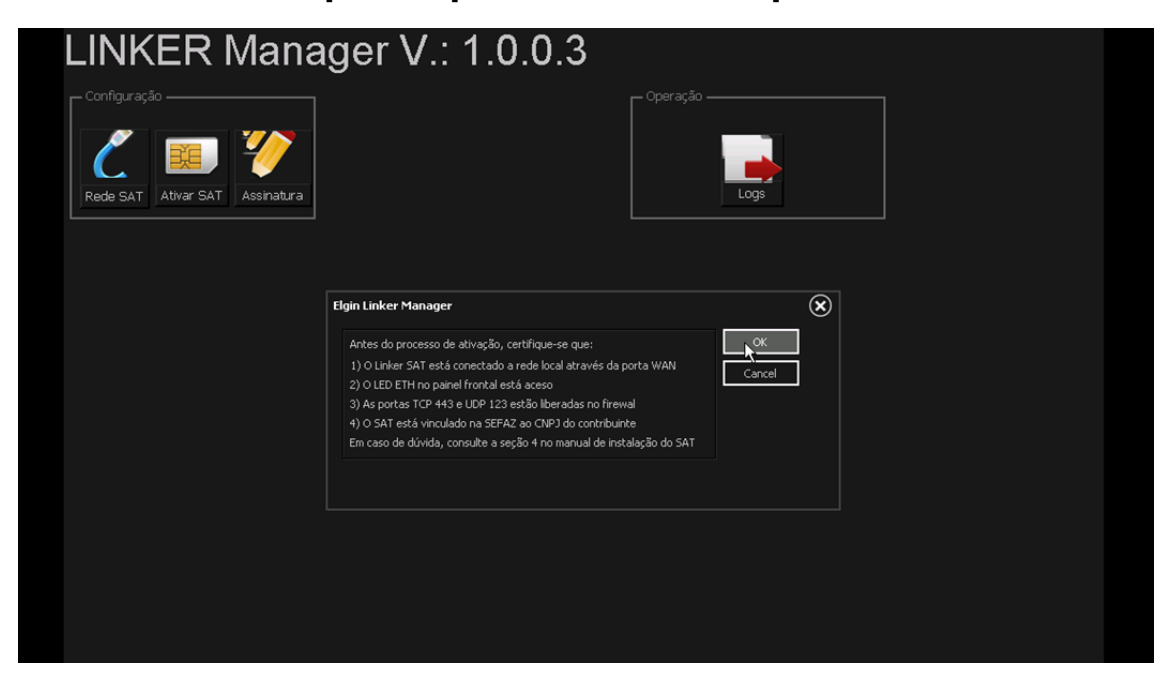

Os parâmetros do passo 6 precisam ser seguidos à risca.

Caso os protocolos TCP 443 e UDP 123 não estejam liberados no Firewal do roteador ou os cabos de internet estejam conectados de maneira errada, será apresentada a mensagem de "Erro de comunicação com a SEFAZ" e no LOG mostrará "falha de acesso NTP" (vide página).

7º Passo: Insira o CNPJ do contribuinte e crie um código de ativação. Clique na seta verde.

| LINKER Manager V.: 1.0.                                                              | 0.3        |
|--------------------------------------------------------------------------------------|------------|
| r Configuração                                                                       | - Operação |
| Ativar SAT<br>CNPJ Contribuinte<br>Código de Ativação<br>Confirma Código de Ativação |            |

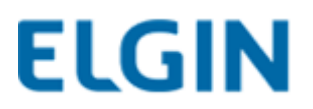

#### 8º Passo: Ativação concluída com sucesso

| Codigo: 04000.0 | OK Ver Detaihes                        |                                                       |
|-----------------|----------------------------------------|-------------------------------------------------------|
|                 | CNP3 Contribuinte<br>00.000.000/000-00 | Certificado SAT                                       |
|                 | Confirma Código de Ativação            | Perovação Certificado ICP-Erasil Unidade da Federação |
|                 | <b>*</b>                               |                                                       |

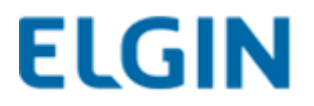

### 12. Cadastro da Assinatura Digital da Software House

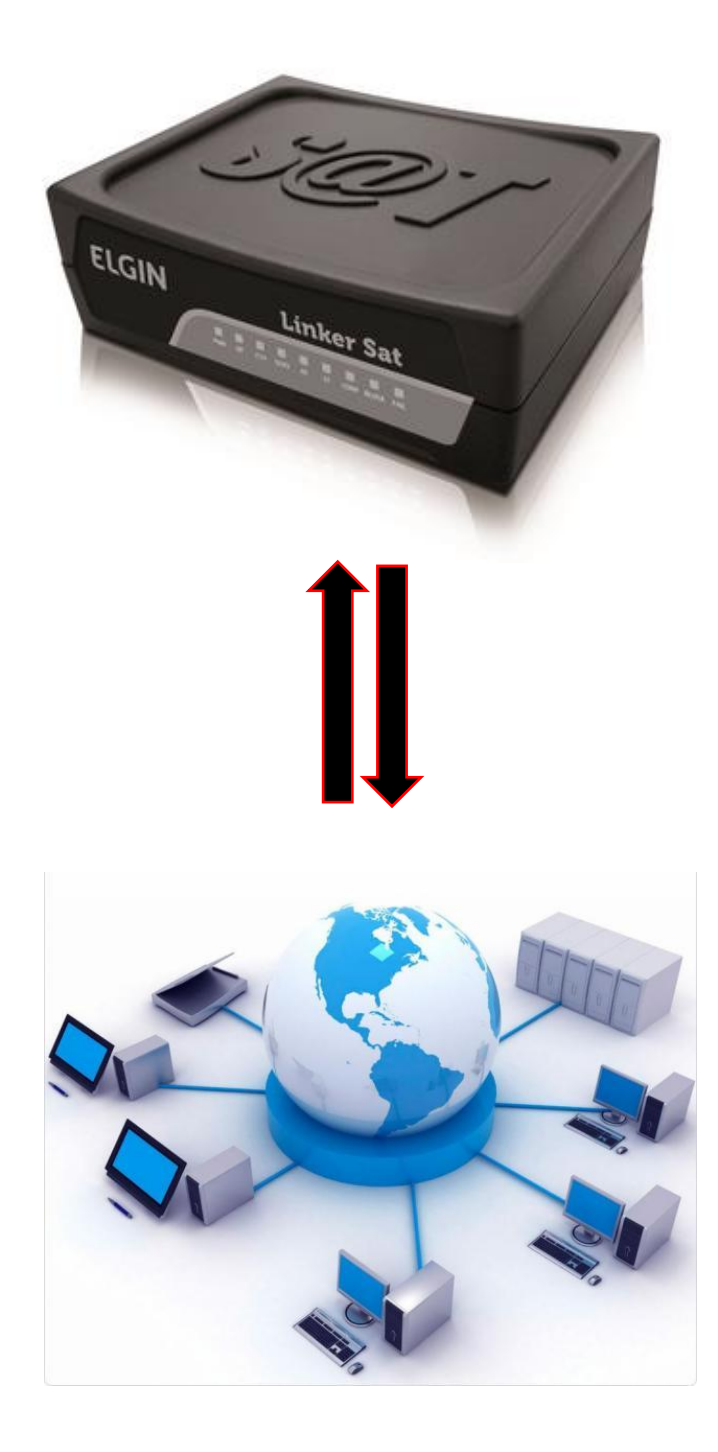

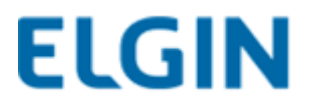

1º Passo: Selecione a opção *"Linker Produção (Ativado) "* e insira o Código de Ativação criado anteriormente. Clique em "OK".

| LINKER Manager V. | : 1.0.0.2          |                                                                            |    |  |
|-------------------|--------------------|----------------------------------------------------------------------------|----|--|
|                   |                    |                                                                            |    |  |
|                   |                    |                                                                            | ۲  |  |
|                   | Código de Ativação | Uinker KIT<br>O Linker Produção (Ativado)<br>Uinker Produção (não ativado) | ок |  |
|                   | Click Aqui         |                                                                            |    |  |
|                   |                    |                                                                            |    |  |
|                   |                    |                                                                            |    |  |
|                   |                    |                                                                            |    |  |

2º Passo: Clique em "Assinatura" e preencha os campos com os dados solicitados e clique na seta verde.

| LINKER Manag                                                                                                    | jer V.: 1.0.                     | 0.2                                          |            |             |     |  |
|----------------------------------------------------------------------------------------------------|----------------------------------|----------------------------------------------|------------|-------------|-----|--|
| Configuração<br>Rede SAT Ativar SAT Assinatura                                                                                                    | Manutenção<br>Atualizar SW Teste | 5 6 7 6<br>9 10 11 12<br>Trocar Cód Ativação | Operação — | Logs Fiscal |     |  |
| Informações           Número de Série:         000026761           Tipo Rade:         JPFX           MAC ADDRESS:         00:23:dd:90:01:6b           JP:         192:168.000.190           Máscara:         255:255.55.000           Gateway:         192:168.000.001           DNS1:         192:168.000.001           DNS1:         192:168.000.001           Status WAN:         CONECTADO           Status:         Desbloqueado | Nivel Bateria:                   | ALTO                                         | •          | <u> </u>    | ⊝⊕⊗ |  |
|                                                                                                    |                                  |                                              |            |             |     |  |

OBS: O CNPJ da Software House e a Assinatura AC, são dados fornecidos pela Software House.

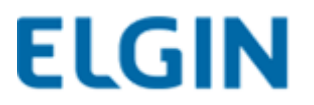

### 13. Processo de Atualização do SAT

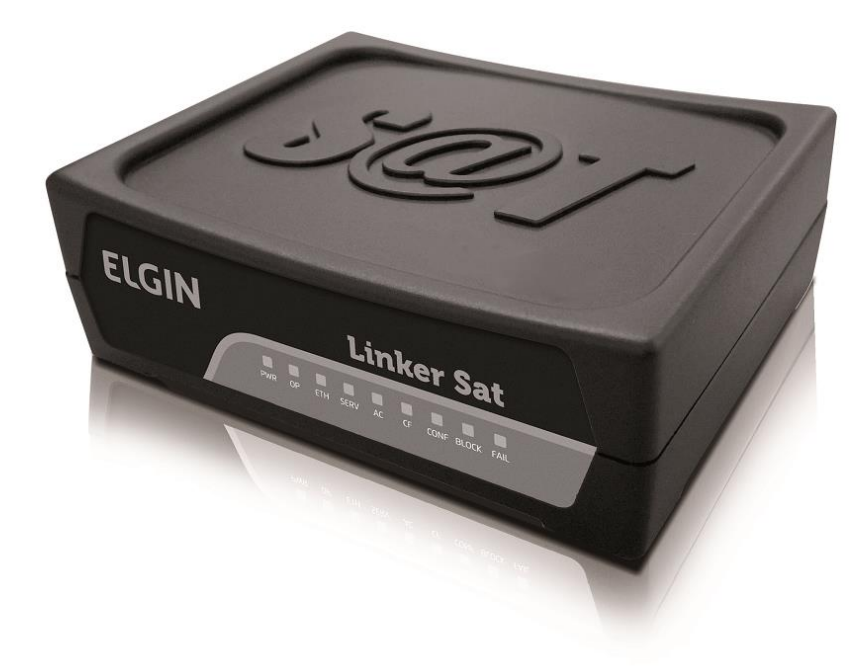

### LINKER-KIT E LINKER SAT ELGIN

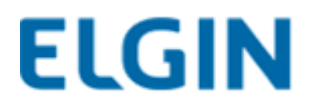

### 14. INFORMAÇÕES IMPORTANTES!

1. Após realizada a atualização de firmware do Linker-SAT e/ou Linker-KIT, é necessário que a DLL ou LIB sejam atualizadas.

Para download da DLL e LIB mais atual, acesse:

http://www.clubeautomacaoelgin.com.br/painel#download

http://www.elgin.com.br/institucional/home.php

(Para acessar o painel de download do clube automação é necessário efetuar cadastro no site).

(A DLL a ser alterada é a "dllsat.dll" com data de 07/06/2016 e a LIB para Linux é a "libsatprotocolELGIN64bits.so" e "libsatprotocolELGIN32bits.so" com data de 27/05/2016).

(Para que o SAT seja atualizado normalmente, não pode haver cupom pendente de envio e é necessário que a assinatura da Software House esteja gravada no SAT).

## 2. A atualização do SAT prepara-o para suportar as versões 0.6 e 0.7 de layout do XML.

OBS: Caso o KIT de desenvolvimento seja o aparelho branco, é necessário entrar em contato com o suporte Elgin, nos telefones:

NEI – (11) 3383-5665; Cesar – 33835795; Carlos – 33835816

SKYPE: nei.elgin / cesar.souza\_20 / carlos.marques\_27

Caso seja o aparelho preto, a atualização ocorrerá normalmente.

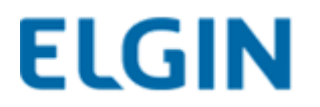

### 15. Atualizando o SAT

1- Acesse o painel de configuração do SAT através do Linker Manager, inserindo o código de ativação e clicando em "OK" (o código da imagem é apenas um exemplo).

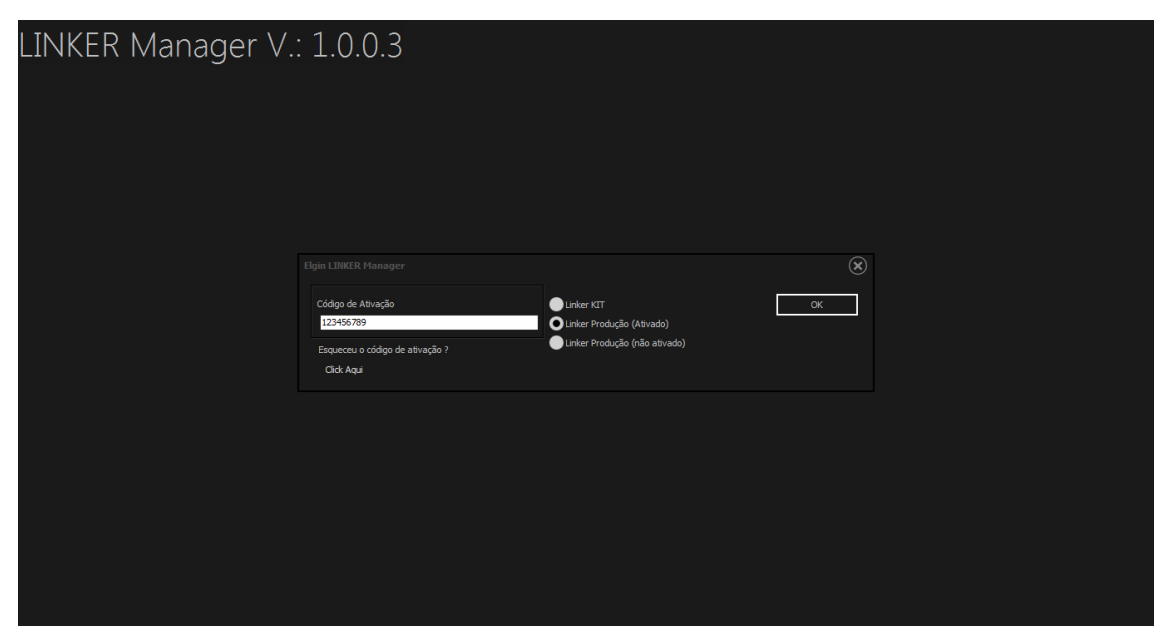

#### 2- No painel de configuração do SAT, clique no botão "Atualizar SW".

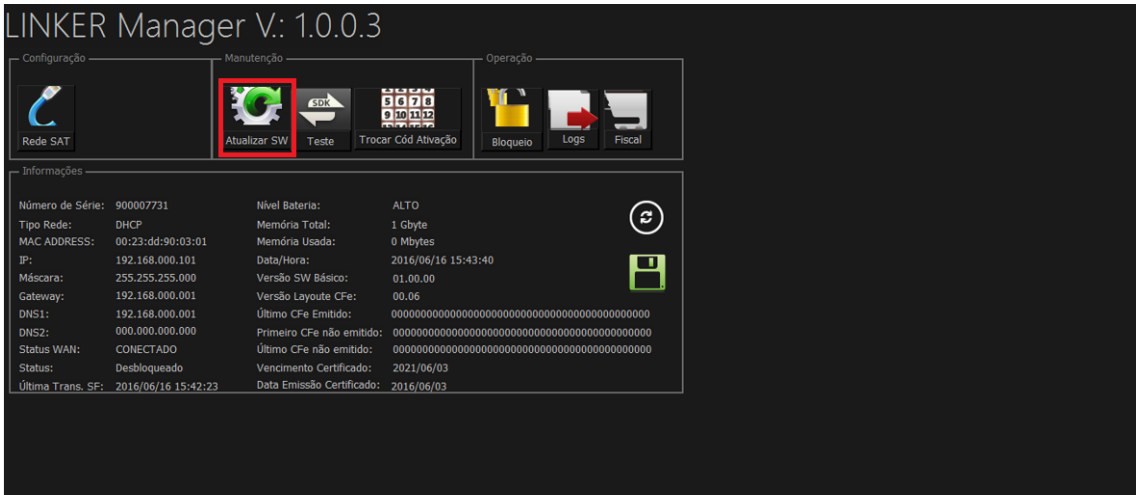

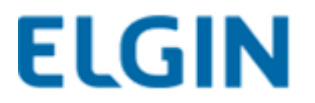

3- Ao abrir o pop-up "Atualiza Software SAT", basta clicar na seta verde.

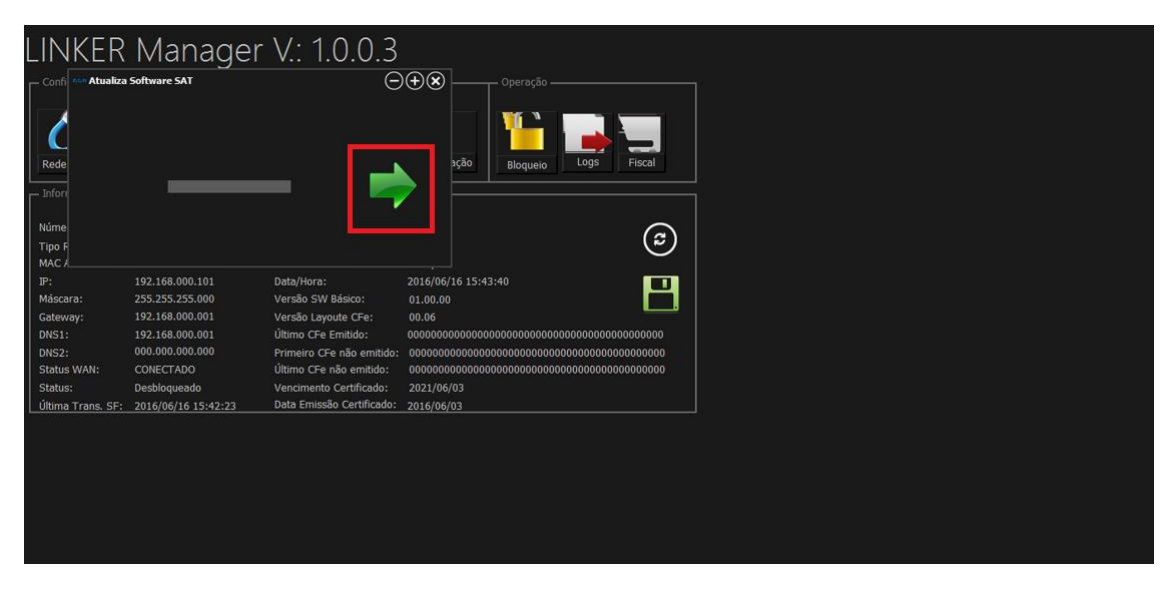

4- Aguardar até que a barra de status da atualização carregue por completo.

| Atualiza Sof      | tware SAT           | ∽ \ /. 1 ∩ ∩ ∩<br>⊝⊕      | $\otimes$                               |
|-------------------|---------------------|---------------------------|-----------------------------------------|
|                   |                     | - >                       | Operação<br>Ativação<br>Bioqueio        |
| N<br>Тіро кеце.   |                     |                           | )<br>1 ovyte                            |
| MAC ADDRESS:      | 00:23:dd:f0:81:0e   | Memória Usada:            | 0 Mbytes                                |
| IP:               | 192.168.000.103     | Data/Hora:                | 2016/06/16 16:11:12                     |
| Máscara:          | 255.255.255.000     | Versão SW Básico:         | 01.00.00                                |
| Gateway:          | 192.168.000.001     | Versão Layoute CFe:       | 00.06                                   |
| DNS1:             | 192.168.000.001     | Último CFe Emitido:       | 000000000000000000000000000000000000000 |
| DNS2:             | 000.000.000.000     | Primeiro CFe não emitido: | 000000000000000000000000000000000000000 |
| Status WAN:       | CONECTADO           | Último CFe não emitido:   | 000000000000000000000000000000000000000 |
| Status:           | Desbloqueado        | Vencimento Certificado:   | 2021/06/02                              |
| Última Trans. SF: | 2016/06/16 16:06:26 | Data Emissão Certificado: | 2016/06/03                              |

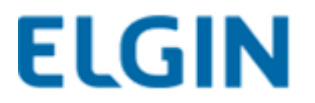

## 5- Será apresentada a mensagem de "Software Atualizado com Sucesso".

| LINKER             | Manag               | er V.: 1.0.0.3              |                       |                           |          |              |
|--------------------|---------------------|-----------------------------|-----------------------|---------------------------|----------|--------------|
| Configuração —     |                     | - Manutenção                |                       |                           |          |              |
| Č                  |                     | Sok                         | 5 6 7 8<br>9 10 11 12 |                           |          |              |
| Rede SAT           |                     | Atualizar                   |                       |                           |          |              |
| └─ Informações ─── |                     |                             |                       |                           |          |              |
| Número de Série:   | 900007727           | Nŕ                          |                       |                           |          |              |
| Tipo Rede:         | DHCP                | Mi                          |                       |                           | <b>_</b> | )            |
| MAC ADDRESS:       | 00:23:dd:f0:81:0e   | M                           |                       |                           |          |              |
| IP:                | 192.168.000.103     | Dz                          |                       | ELlgin Linker Manager     |          | $\mathbf{x}$ |
| Máscara:           | 255.255.255.000     | Ve                          |                       | Cadiaa 14000              |          |              |
| Gateway:           | 192.168.000.001     | Vé                          |                       | Software Atualizado com S | Sucesso  |              |
| DNS1:              | 192.168.000.001     | Úł.                         |                       |                           |          |              |
| DNS2:              | 000.000.000.000     | Primeiro CFe não emitido:   | 0000000000            | ОК                        | <        |              |
| Status WAN:        | Dochloguazda        | Vancimente Certificado      | 2021/06/02            |                           |          |              |
| Última Trans SE    | 2016/06/16 16:06:26 | Data Emissão Certificado:   | 2021/06/02            |                           |          |              |
| Uluma Trans. SF:   | 2010/00/16 16:06:26 | butu crinissao Certificado. | 2010/06/03            |                           |          |              |
|                    |                     |                             |                       |                           |          |              |
|                    |                     |                             |                       |                           |          |              |
|                    |                     |                             |                       |                           |          |              |
|                    |                     |                             |                       |                           |          |              |
|                    |                     |                             |                       |                           |          |              |
|                    |                     |                             |                       |                           |          |              |
|                    |                     |                             |                       |                           |          |              |
|                    |                     |                             |                       |                           |          |              |

6- Note que a Versão SW Básico foi alterada de 01.00.00 para 01.01.00 e a Versão de Layout CFe foi alterado de 00.06 para 00.07.

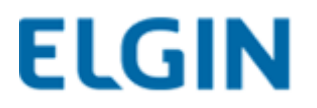

7- Note que ao realizar uma venda o SAT dará um retorno de alerta sobre a verão do XML, que está na versão 0.06 e tem que atualizar para a versão 0.07.

Não se trata de um erro, é apenas um alerta.

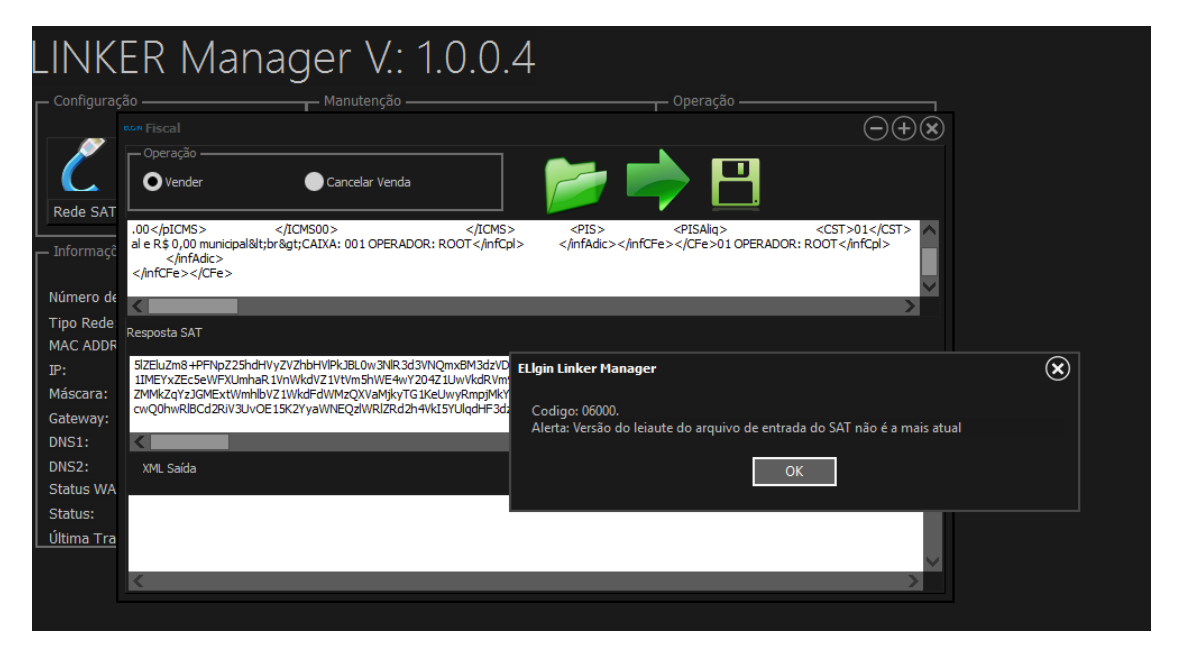